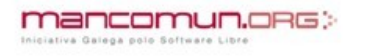

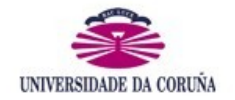

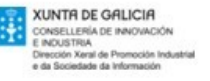

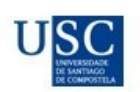

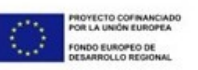

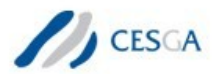

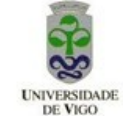

# Manual de resolución dun problema multifísico nun forno de indución co paquete de software libre ELMER

Este manual foi desenvolvido no marco dun Convenio de Colaboración entre a Xunta de Galicia, as Universidades de Coruña, Santiago de Compostela e Vigo, e a Sociedade Anónima de Xestión Centro de Supercomputación de Galicia, para o desenvolvemento do software libre na área de simulación empresarial. Ademais, este proxecto encádrase dentro da "Iniciativa Galega polo Software Libre Mancomun.org". Neste estudio de promoción da simulación numérica na industria a través da utilización de software libre participaron os seguintes investigadores:

D. Jesús Arribi Vilela. CESGA.
D. Alfredo Bermúdez de Castro e López Varela. USC.
Dona Generosa Fernández Manín. Uvigo.
Dona Ana María Ferreiro Ferreiro. UDC.
D. José Antonio García Rodríguez. UDC.
D. Andrés Gómez Tato. CESGA.
D. Marcos Meis Fernández. Uvigo.
Dona Mª Cristina Naya Riveiro. USC.
Dona Peregrina Quintela Estévez. USC.
Dona María Teresa Sánchez Rúa. USC
D. Fernando Varas Mérida. UVigo.
D. Carlos Vázquez Cendón. UDC

## Táboa de Contidos

| 1. Problema físico                            | 4  |
|-----------------------------------------------|----|
| 2. Resolución usando GUI                      | 7  |
| 2.1. Importación da malla mediante ElmerGrid. | 7  |
| 2.2. Preproceso                               | 8  |
| 2.3. Proceso                                  | 20 |
| 2.4. Postproceso                              | 24 |
| 2.5. Comparación con COMSOL                   | 26 |
| 3. Resolución mediante arquivo *.sif          | 31 |

## 1. Problema físico

Os fornos de indución son fornos eléctricos utilizados para tratamentos térmicos ou na fundición de metais, especialmente ferro e aceiro, cobre, aluminio e metais preciosos, entre outros.

O quentamento por indución utiliza as propiedades do campo magnético para a transformación de enerxía eléctrica en enerxía calorífica, sen recorrer ó contacto directo.

A calor precisa para o tratamento térmico ou a fundición do material prodúcese cando se fai circular unha corrente eléctrica por un medio condutor, por exemplo unha bobina, xerando un campo electromagnético ó seu redor, que orixina o quecemento do material conductor, situado no interior da bobina, por medio de correntes parásitas, *correntes de Foucault*. A calor que se xera recibe o nome de *Efecto Joule*.

O material a tratar ou a fundir introdúcese nun crisol, xeralmente de grafito, que se sitúa no interior da bobina e recóbrese dun material illante para permitir unha maior potencia do forno. Este aumento de potencia é permitido sempre que as cargas de orixe térmica non provoquen rotura ou fisura do crisol ou da capa de illante.

Este manual pretende pór de manifesto as capacidades multifísicas de Elmer, é dicir, a capacidade de Elmer para resolver varias ecuacións acopladas entre sí e definidas sobre distintos dominios con diferentes propiedades físicas.

Na figura 1.1a pódese ver unha sección da xeometría do problema considerado. Así, neste exemplo considérase en primeiro lugar o campo electromagnético xerado pola corrente alterna que é conducida a través da bobina. No cálculo deste campo magnético será preciso resolver un problema electromagnético sobre toda a xeometría (como se verá, grazas á simetría de revolución do forno, á hipótese de que as correntes eléctricas só teñen compoñentes acimutais e á hipótese de baixas frecuencias, poderase empregar unha simplificación das ecuacións de Maxwell), cunhas condicións de contorno na fronteira que simulen o comportamento do campo magnético moi lonxe do forno (na práctica tomarase un dominio suficientemente grande e fixarase un potencial magnético nulo na fronteira, sendo preciso verificar que esta condición non produce erros importantes no campo magnético no crisol). Débese ter en conta que o problema magnético pode ser resolto de modo desacoplado do resto do problema sempre que as propiedades electromagnéticas non dependan da temperatura (que será o que se faga neste exemplo por simplicidade).

Por outra banda cómpre resolver un problema térmico xa que as correntes eléctricas que circulan polos elementos condutores (bobina, crisol, illante e material en po que se desexa fundir) producen unha disipación de calor debido ó *efecto Joule*. Estas correntes teñen unha compoñente forzada e outra parásita na bobina, sendo debidas no resto dos condutores unicamente ás correntes parásitas (ou *correntes de Foucault*) xeradas polo campo magnético. Deste xeito sobre os materiais condutores deberase resolver un problema térmico. De novo por razóns de simplicidade excluirase do problema térmico a bobina e resolverase o problema térmico exclusivamente no conxunto formado polo crisol, o illante e mailo material en po. Na fronteira deste conxunto producirase unha convección térmica ó ambiente (onde se suporá coñecido o coeficiente de convección e a temperatura ambiente).

Finalmente, debe considerarse o problema mecánico das tensión orixinadas no crisol e no illante

pola dilatación térmica (neste problema non se inclúe o material a procesar xa que está en forma de po). Para este problema mecánico suporase que o material illante atópase simplemente apoiado, e que o conxunto non está sometido a ningún esforzo adicional.

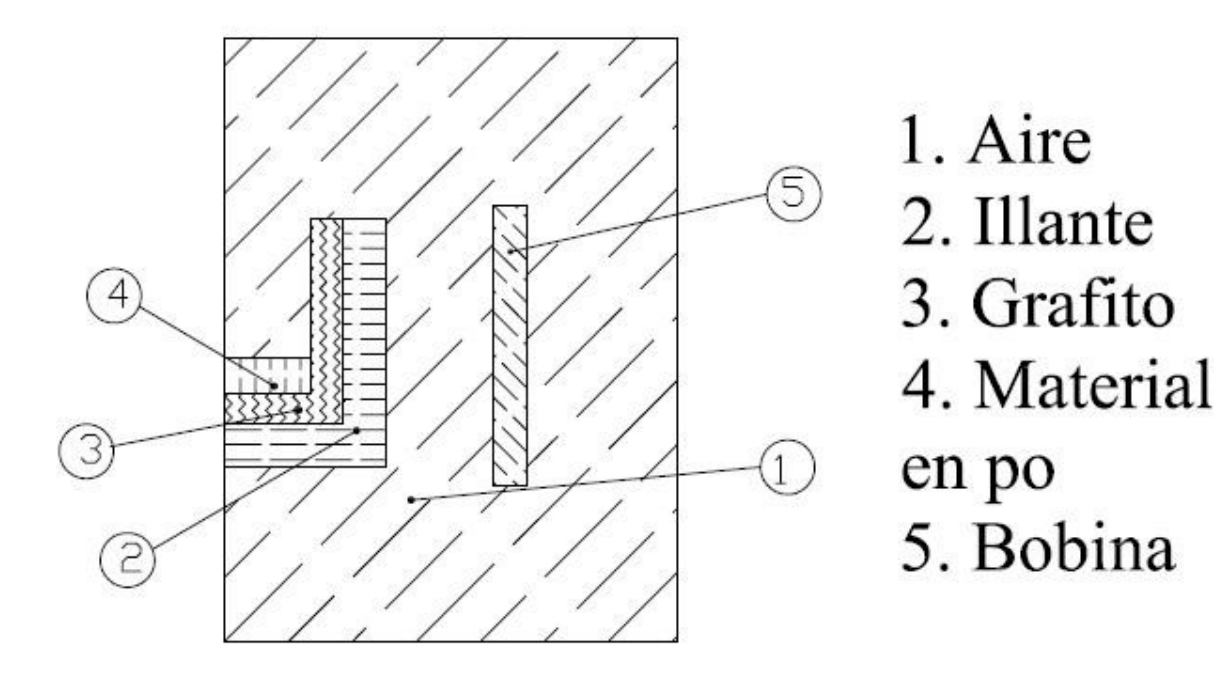

Figura 1.1a. Xeometría e subdominios do problema

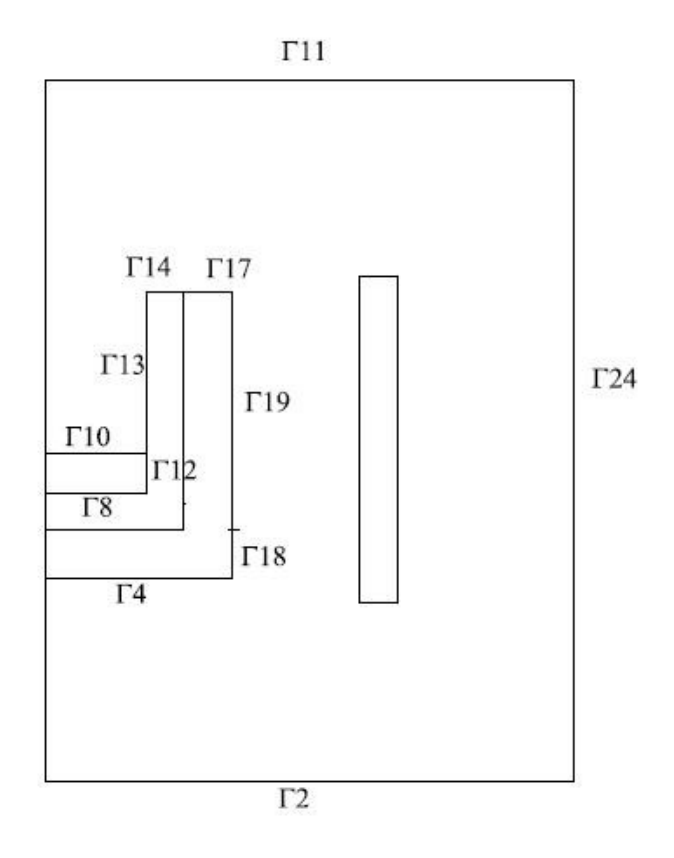

Figura 1.1b. Xeometría e etiquetas das fronteiras

Por motivos de simplificación, considérase unha xeometría 2D axisimétrica do sistema e considérase a bobina como un rectángulo cunha determinada superficie (que é percorrida por unha densidade de corrente forzada). O crisol está feito de grafito, o illamento é unha cerámica e o material a fundir está en po. As propiedades dos materiais pódense visualizar na táboa 1.1. Hai que destacar que o valor da condutividade eléctrica da bobina é ficticia (valor constante e igual a 1) debido a que posteriormente quérese comparar os resultados con COMSOL e en COMSOL non se pode impoñer unha corrente total. A frecuencia de indución é de 50 kHz mentres que a densidade de corrente é de  $3 \cdot 10^5$  A/m<sup>2</sup>.

| Propiedades<br>físicas                 | Aire | Illamento           | Grafito            | Material en po | Bobina |
|----------------------------------------|------|---------------------|--------------------|----------------|--------|
| Condutividade<br>Eléctrica [S/m]       | 0    | 1.10-8              | 8,3.105            | 1.104          | 1      |
| Densidade<br>[Kg/m <sup>3</sup> ]      |      | 2500                | 2200               | 1              |        |
| Condutividade<br>Térmica<br>[W/(m·K)]  |      | 16                  | 160                | 0,1            |        |
| Coef. de<br>expansión<br>Térmica [1/K] |      | 3.10-6              | 8.10-6             |                |        |
| Módulo de<br>Young                     |      | $170 \cdot 10^{11}$ | 34·10 <sup>9</sup> |                |        |
| Coef. de<br>Poisson                    |      | 0,27                | 0,3                |                |        |

Táboa 1.1. Valores dos parámetros físicos dos materiais

O sistema de ecuacións en derivadas parciais (modelo) que se aplica é o seguinte:

• Para o submodelo electromagnético tense

 $\operatorname{rot}(\frac{1}{\mu}\operatorname{rot}\mathbf{A}_{\phi}) + \mathbf{i}\omega\sigma_{e}\mathbf{A}_{\phi} = \mathbf{j}_{\phi} \qquad \text{en } \Omega_{1} \cup \Omega_{2} \cup \Omega_{3} \cup \Omega_{4} \cup \Omega_{5}$  $\mathbf{A}_{\phi} = 0 \qquad \text{en } \Gamma_{2} \cup \Gamma_{11} \cup \Gamma_{24}$ 

onde  $A_{\phi}$  é a compoñente acimutal do potencial magnético (é unha función complexa que Elmer descompón en *Potential 1* para a parte real e *Potential 2* para a parte imaxinaria) e representa a incógnita a resolver,  $\mu$  a permeabilidade magnética do material (por simplicidade considérase o valor do aire),  $\sigma_e$  a condutividade eléctrica,  $\omega$  a frecuencia e  $j_{\phi}$  a densidade de corrente forzada. A condición de contorno a impoñer nas fronteiras exteriores é que a compoñente azimutal do potencial magnético sexa igual a cero (hai que impoñer esta condición sobre a parte real e a parte imaxinaria).

Esta ecuación resólvese sobre todo o dominio xeométrico (os subíndices dos dominios e fronteiras corresponden cos números asignados nas figuras 1.1a e 1.1b).

• Para o submodelo térmico resólvese

$$-div(k\nabla T) = \frac{1}{2}\sigma_e\omega^2 |\mathbf{A}_{\phi}|^2 \quad \text{ en } \Omega_2 \cup \Omega_3 \cup \Omega_4$$
$$-k\frac{\partial T}{\partial \mathbf{n}} = h(T - T_{ref}) \quad \text{ en } \Gamma_4 \cup \Gamma_{10} \cup \Gamma_{13} \cup \Gamma_{14} \cup \Gamma_{17} \cup \Gamma_{18} \cup \Gamma_{19}$$

onde T é a temperatura e representa a variable a calcular, k é a condutividade térmica e o termo do segundo membro é a expresión que describe o efecto Joule. A condición de contorno sobre as fronteiras é unha convección térmica ó ambiente, na cal h é o coeficiente de convección e  $T_{ref}$  é a temperatura ambiente.

Esta ecuación é resolta unicamente sobre os subdominios do illante, do crisol e do material en po a tratar termicamente (de novo os subíndices dos dominios e fronteiras corresponden cos números asignados nas figuras 1.1a e 1.1b).

Para o submodelo mecánico debe resolverse

$$\begin{aligned} -div(\sigma) &= \rho \alpha (T - T_{ref}) & \text{ en } \Omega_2 \cup \Omega_3 \\ \sigma \mathbf{n} &= 0 & \text{ en } \Gamma_8 \cup \Gamma_{12} \cup \Gamma_{13} \cup \Gamma_{14} \cup \Gamma_{17} \cup \Gamma_{18} \cup \Gamma_{19} \\ \sigma_{zr} &= 0 & \text{ en } \Gamma_4 \\ u_z &= 0 & \text{ en } \Gamma_4 \end{aligned}$$

onde  $\sigma$  é o tensor de tensións e  $\overline{u}$  son os desprazamentos,  $\rho$  é a densidade,  $\alpha$  é o coeficiente de expansión térmica, T é a temperatura e  $T_{ref}$  a temperatura de referencia. Ademais, sobre a fronteira coa etiqueta  $\Gamma_4$ , que corresponde ó apoio do material illante, presenta unha restrición sobre o desprazamento vertical.

Esta ecuación é resolta unicamente sobre os subdominios do illante e do crisol (dominios 2 e 3 na figura 1.1a).

Resumindo, o problema resólvese obtendo primeiro o vector potencial magnético, para poder calcular o efecto Joule, que se utiliza como termo fonte na ecuación da calor e calcular o campo de temperaturas. A distribución de temperaturas é entón utilizada como unha carga para a análise elástica (debido a fenómenos de dilatación) que calcula a deformación da estrutura que soporta o material a tratar termicamente.

Como se pode observar, neste exemplo non se resolve o quentamento por radiación (fenómeno moi importante na transferencia da calor global) para evitar unha definición dun problema máis complicado, aínda que Elmer pode calcular a calor por radiación a través da ecuación da enerxía utilizando un módulo adicional para calcular os factores de visión das superficies.

## 2. Resolución usando GUI

#### 2.1. Importación da malla mediante ElmerGrid

NOTA: Tódolos arquivos necesarios para realizaren a simulación e visualización deste exemplo están dispoñíbeis no cartafol multifisica/exemplos/forno do CD. É recomendable que o usuario copie os arquivos necesarios (arquivos de malla e arquivos auxiliares) do CD ó cartafol no cal realizará a simulación.

As capacidades de mallado do programa Elmer son moi limitadas pero incorpora a posibilidade de importar unha xeometría CAD ou unha malla feita por outros programas, algúns comerciais e outros de software libre. Neste caso a malla foi creada utilizando o programa comercial COMSOL Multiphysics, e foi importada ó formato Elmer mediante o uso da aplicación **ElmerGrid**. Os pasos para realizar a importación da malla son os seguintes:

• Copia-la malla que define a xeometría, *malla\_forno.mphtxt* (incluída no CD .../*multifisica/exemplos/forno/*), a un cartafol chamado .../*Forno/*. Para crealo débese escribir

#### \$ mkdir ~/Forno

e para copia-lo arquivo da malla

#### \$ cp /media/softlibre\_ELMER/multifisica/exemplos/forno/malla\_forno.mphtxt ~/Forno/

• Converter a malla mediante ElmerGrid usando o seguinte comando

#### \$ ElmerGrid 9 2 malla\_forno.mphtxt -increase -autoclean

que ademais de converter a malla ó formato Elmer incrementa a orde dos elementos empregados de lineal a cuadrático.

• Copiar os arquivos resultantes (*mesh.header*, *mesh.boundary*, *mesh.elements* e *mesh.nodes*) ó seguinte directorio .../*Forno/MESHDIR/malla/*. Para crea-los cartafoles debe escribirse na liña de comando

#### \$ mkdir ~/Forno/MESHDIR ~/Forno/MESHDIR/malla

mentres que para copia-los arquivos da malla é necesario escribir

#### \$ cp ~/Forno/malla\_forno/\* ~/Forno/MESHDIR/malla/

## 2.2. Preproceso

O primeiro paso é lanzar Elmer no directorio desexado (mediante o comando ElmerFront ou usando os menús do escritorio ou a correspondente icona se está dispoñíbel na plataforma utilizada). Mediante a liña de comando

#### \$ ElmerFront

A figura 2.1 mostra a imaxe do entorno de usuario.

| ELMER Front - No model name                                                                                      | _ 🗆 🗙            |
|----------------------------------------------------------------------------------------------------|------------------|
| <u>File Edit Display Problem Model Mesh Solver Run Wind</u>                                                      | low              |
|                                                                                                    | <u>H</u> elp     |
| Cad geometry                                                                                                    | Mesh<br>geometry |
| Mathematical Select     Display       Botate:     X     Y     Z     Auto load mesh     Select bodies     Display | Reset            |
|                                                                                                    |                  |
| Panel: Solver A<br>Panel: Equation<br>Panel: Material                                                            | Save<br>model    |
| Panel: BoundaryCondition<br>Adding equation; HARMONIC REYNOLDS EQUATION                                          | Mesh             |
| Panel: Solver<br>Panel: Solver                                                                                   | Load<br>mesh     |
| Panel: Material                                                                                                  | Solve            |
| Adding equation: TRANSIENT_REYNOLDS_EQUATION<br>Panel: SimulationParameter                                       | Results          |
| Panel: Solver<br>Panel: Equation                                                                                 | Break            |
| Panel: Naterial                                                                                                  | Clear            |
| ""All definitions read from file /usr/share/elmenfront/ib/front.edf                                              | Process          |
|                                                                                                    | Info             |
|                                                                                                    |                  |
| Equations: None Timesteps:                                                                                       | None             |
| Materials: None Initial cond: None Body forces:                                                                  | None             |
| Outer bc: None Inner bc: None Meshes:                                                                            | None             |

Figura 2.1. Entorno de usuario do programa

As definicións dos paneis e ventás que carga por defecto ElmerFront non conteñen os campos necesarios para realiza-la simulación exposta neste exemplo. Entón é necesario le-lo arquivo de definición que permite modifica-los paneis que o entorno de usuario nos ofrecerá no problema mecánico e máis no problema magnético. Para cargar o arquivo *Front\_forno.edf* que modifica o GUI de **ElmerFront** débese elixir dende o menú *File* 

## **File -> Load definition file...->**Front\_forno.edf

A continuación abri-lo arquivo (arquivo *mesh.header*) que contén a información da malla que describe a xeometría do problema dende o menú *File* 

File ->Open mesh File

| Орен                                 | n Mesh File               |  |
|--------------------------------------|---------------------------|--|
| Select mesh file type                |                           |  |
| 💊 Abaqus 2D                          | 🔶 Abaqus 3D               |  |
| Elmer 2D                             | 🔶 Elmer 3D                |  |
| 🕹 Fidap neutral file 2D              | 👽 Fidap neutral file 3D   |  |
| $\checkmark$ ldeas universal file 2D | 🗸 Ideas universal file 3D |  |
| Enter file name                      |                           |  |
| _                                    | OK Cancel                 |  |

Figura 2.2. Fiestra ler malla

Na fiestra gráfica *Open Mesh Files* (figura 2.2), déixase activa a opción lóxica de Elmer <u>2D</u> e escríbese, si se coñece, a ruta do arquivo mesh.header que contén a definición da malla ou ben selecciónase a ruta a partir da fiestra gráfica que se obtén ó facer clic no botón con puntos suspensivos. Finalmente, púlsase o botón <u>OK</u>.

NOTA: Antes de nada, recoméndase pechar, premendo o botón <u>Cancel</u>, a fiestra *Model names and directories* que se carga automaticamente, pois temos detectado algún problema, en concreto unha nova conversión da malla, si se incorpora eiquí a información.

Debido á configuración que presenta *ElmerFront*, a malla é cargada automaticamente e ábrese unha fiestra gráfica (figura 2.3) na que se poden visualizar, por medio das liñas de cores, os diferentes subdominios que presenta a xeometría. Para visualiza-la malla é necesario desactiva-lo botón *Draw bodies*.

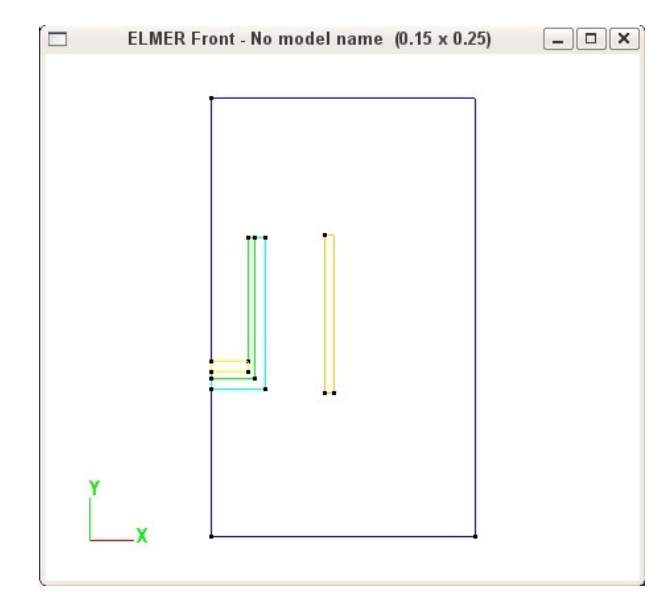

Figura 2.3. Fiestra gráfica de visualización

Neste exemplo tense que resolver distintos problemas nos diferentes subdominios así que recomendamos etiquetalos con nomes fáciles de recoñecer e non cos que poría Elmer por defecto. Primeiro, para identificalos pódese usar *Display-> Display bodies*.

Unha vez identificados os subdominios, o proceso para cambia-las etiquetas dos nomes é o seguinte:

- Abri-la ventá gráfica de Bodies (figura 2.4) dende Edit-> Bodies...
- Seleccionar cada subdominio, cambia-lo nome e preme-la tecla **return** despois de cada un (se se preme o botón **Apply**, é necesario elexir unha cor para que Elmer garde o cambio de nome).

| )     | Bodies       | _ O X        |
|-------|--------------|--------------|
| Body1 |              |              |
| Body2 |              |              |
| Body3 | Body1        |              |
| Body4 |              |              |
| Body5 |              | Select color |
|       |              | Apply color  |
|       |              | Reset color  |
|       |              | Delete body  |
|       |              |              |
|       |              |              |
|       |              |              |
|       | M            |              |
|       | OK Cancel Ar | anhe         |

Figura 2.4. Fiestra gráfica das etiquetas dos subdominios

Coa nosa asignación por defecto nomeamos do seguinte xeito:

```
Body1 = Aire
Body2 = Illante
Body3 = Grafito
Body4 = Material en po
Body5 = Bobina
```

• Unha vez etiquetados os 5 subdominios púlsase o botón OK.

A continuación débese establecer o nome e o directorio de traballo para que Elmer poida gardar o modelo. Para iso, é necesario abrir a fiestra (figura 2.5) a través do menú *Problem* 

Problem-> Model names and directories...

É obrigatorio dar o nome do modelo (Model name) e a ruta do directorio (Model Directory)

Model name = Forno Problem name = multifisico Model directory = .../Forno

|                     | Model name and directories* |           |         | _ 🗆 🗙              |
|---------------------|-----------------------------|-----------|---------|--------------------|
| Model name:         | Forno                       |           |         |                    |
| Problem name:       | multifisico                 |           |         |                    |
| Model description:  |                             |           |         |                    |
| Problem description |                             |           |         |                    |
| Model directory:    | /home/marcos/Elmer/Forno    | <u></u>   |         |                    |
| Include path:       | 5                           | <u> </u>  | Session | ⊐ Save in<br>model |
| Results directory:  | ļ.                          |           | Session | ⊐ Save in<br>model |
| Log directory:      | LOGDIR                      | _ <u></u> | Session | □ Save in model    |
|                     | OK Cancel Apply             |           |         |                    |

Figura 2.5. Fiestra gráfica do nome e directorio do modelo

para rematar facer clic en OK.

O seguinte paso é fixar o sistema de coordenadas 2D como axisimétrico dende o menú *Problem*, para que a continuación se poidan definir as ecuacións, as forzas distribuídas e demais parámetros

**Problem->** Coordinate settings...

| c                  | oordinate system:   |
|--------------------|---------------------|
| $\hat{\mathbf{v}}$ | Carteslan 2D        |
| •                  | Axi Symmetric       |
| $\hat{\mathbf{v}}$ | Cylindric Symmetric |
| $\diamond$         | Polar 2D            |
| $\hat{\mathbf{v}}$ | Carteslan 3D        |
| $\hat{\mathbf{v}}$ | Cylindrical         |
| $\hat{\mathbf{v}}$ | Polar 3D            |
| C                  | oordinate mapping:  |
| 8:                 | 1 Z: 2 P:           |

Figura 2.6. Fiestra gráfica das opcións do sistema de coordenadas

Para elo é necesario activa-la opción lóxica *AxiSymmetric* e facer clic en OK na fiestra gráfica das opcións das coordenadas (figura 2.6).

A selección das ecuacións a resolver sobre cada un dos subdominios realízase dende o menú *Problem* 

## **Problem-> Equations...**

Neste caso, hai que resolver tres ecuacións sobre diferentes subdominios. O proceso de asignación de cada unha das ecuacións ós diferentes subdominios é o seguinte:

|                                                                                                    | Equations                                                                                                    |                                                                             |
|----------------------------------------------------------------------------------------------------|----------------------------------------------------------------------------------------------------|-----------------------------------------------------------------------------|
| Bodies:                                                                                                    |                                                                                                    | Equation sets:                                                              |
| <ol> <li>(1) Aire - [1] magnetico</li> <li>(2) Illante - [3] magnetico-termico-mecanico</li> <li>(3) Grafito - [3] magnetico-termico-mecanico</li> <li>(4) Material en po - [2] magnetico-termico</li> <li>(5) Bobina - [1] magnetico</li> </ol>                     |                                                                                                    | (1) magnetico<br>(2) magnetico-termico<br>(3) magnetico-termico-mecanico    |
| Attach Detach Body: Aire                                                                                                    | Кеер                                                                                                    | Back     Add     Update     Delete       Name:     magnetico     Imagnetico |
| <sup>2</sup> arameters for eq                                                                                                    | uation: Navier-Stokes                                                                                                    | < >>                                                                        |
| Include file<br>Clear all Clear panel Clear entr<br>Active equations:<br>Active equations:<br>NAVIER-STOKES EQUATI<br>HEAT EQUATION<br>STRESS ANALYSIS<br>ADVECTION DIFFUSION<br>Helmholtz Equation<br>Nonlinear Elasticity<br>Mesh Update<br>X Axisymm. Mag. Vec. P | y Edit Proc Table Vari<br>Navier-Stokes settings:<br>Calc hydrostatic pressure<br>Furbulence model:<br>None<br>KE<br>KE Clip 1.0e-06 | abiles Use                                                                  |
|                                                                                                    | OK Cancel Apply                                                                                                    | << >>                                                                       |

Figura 2.7. Fiestra gráfica das ecuacións

Para defini-lo modelo sobre o aire e maila bobina:

- Selecciona-los subdominios Aire e Bobina (utilizar a tecla *Ctrl*) na fiestra Bodies:
- Selecciona-la ecuación Axisymm. Mag. Vec. Pot. da fiestra Active equations:
- Escribir *Magnetico* no campo **Name**:
- Facer clic no botón <u>Add</u>

Para defini-lo modelo sobre o material en po

- Selecciona-lo subdominio Material en po na fiestra Bodies:
- Selecciona-las ecuacións Axisymm. Mag. Vec. Pot. e HEAT EQUATION da fiestra Active equations:
- Escribir Magnetico-termico no campo Name:
- Facer clic no botón Add

Para defini-lo modelo sobre o illante e o grafito

- Selecciona-los subdominios Illante e Grafito (utilizar a tecla *Ctrl*) na fiestra Bodies:
- Selecciona-las ecuacións Axisymm. Mag. Vec. Pot., HEAT EQUATION e STRESS ANALYSIS da fiestra Active equations:
- Escribir Magnetico-termico-mecanico no campo Name:
- Facer clic no botón <u>Add</u>
- Facer clic no botón <u>OK</u>

A figura 2.7 mostra unha imaxe da ventá das ecuacións unha vez realizado todo o proceso de asignación.

O proceso de resolución debe seguir unha orde determinado, debido os acoplamentos entre os diversos modelos. A orde de resolución dos modelos establécese a través da ventá grafica que surxe da selección de

## **Problem->** Equation solving order...

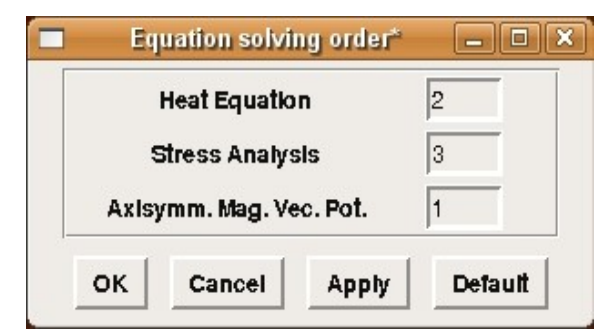

Figura 2.8. Fiestra gráfica da orde de resolución das ecuacións

A orde a elixir (que xa foi descrita na definición do problema físico) é a seguinte (ver figura 2.8): Heat Equation = 2

Stress Analysis = 3

Axisymm. Mag. Vec. Pot. = 1

Como sempre para pechar a fiestra púlsase o botón OK.

Aínda que neste exemplo non é necesario, pois o problema é estático lineal e ademais o resolveremos cun método directo, imos especificar como se introducirían as condicións iniciais (que se empregarían ademais como iterante iniciais) para a ecuación da calor. Así, dende o menú *Model* elíxese

## **Model-> Initial conditions...**

| _                                                                                        |                                 | Initial condit                            | tions                                              |             |               | _ <b> </b> |
|------------------------------------------------------------------------------------------|---------------------------------|-------------------------------------------|----------------------------------------------------|-------------|---------------|------------|
|                                                                                          | Bodies:                         |                                           |                                                    | Ini         | tial conditio | n sets:    |
| (1) Aire<br>(2) Illiante - [1] T<br>(3) Grafito - [1]<br>(4) Material en p<br>(5) Bobina | <mark>_ref</mark><br>T_ref<br>0 |                                           |                                                    | *(1) T_re   | f             |            |
| Attach                                                                                   | Detach                          | Keep                                      | Back                                               | Add         | Update        | Delete     |
| Body: Illar<br>Paramete                                                                  | ite                             | Axisymm                                   | Name: T_<br>. Mag. Vec.                            | ref<br>Pot. | <<            | >>         |
| Body: Illar<br>Parameter file                                                            | rs for equation:                | Axisymm                                   | Name: T_                                           | ref<br>Pot. | <<            | >> Use     |
| Body: Illar<br>Paramete<br>Parameter file<br>Clear all                                   | rs for equation:                | Axisymm<br>Clear entry                    | Name: T_<br>. Mag. Vec.                            | ref<br>Pot. | <<            | >> Use     |
| Body: Illar<br>Paramete<br>Parameter file<br>Clear all                                   | rs for equation:                | Axisymm<br>Clear entry<br>nm. Mag. Vec. 1 | Name: T_<br>. Mag. Vec.<br>Edit<br>Pot. initial co | ref<br>Pot. | <<            |            |

Figura 2.9. Fiestra gráfica das condicións iniciais

O proceso a seguir para especificar as condicións iniciais para o problema térmico sobre o illante e mai-lo grafito é o seguinte (ver figura 2.9):

- Selecciona-los subdominios Illante e Grafito (utilizar a tecla *Ctrl*) na fiestra Bodies:
- Selecciona-la opción lóxica <u>Heat Equation</u> no menú desplegable **Parameters for equation**:
- Introduci-lo valor da condición inicial, 293 nesta caso, no campo Temperature[K]
- Escribir *T\_ref* no campo Name:
- Facer clic no botón <u>Add</u>
- E facer clic no botón <u>OK</u>

A especificación das forzas distribuídas para cada un dos subdominios (de se-lo caso) realízase dende o menú *Model* 

## **Model-> Body forces...**

e móstrase a ventá gráfica (figura 2.10).

| 3                                                                                                  | B                                                                                | ody force                | es*                             |                                          |                                                             |          |
|----------------------------------------------------------------------------------------------------|----------------------------------------------------------------------------------|--------------------------|---------------------------------|------------------------------------------|-------------------------------------------------------------|----------|
|                                                                                                    | Bodies:                                                                          |                          |                                 |                                          | Body force :                                                | sets:    |
| (1) Aire<br>(2) Illante - [2] Jo<br>(3) Grafito - [3] J<br>(4) Material en p<br>(5) Bobina - [1] D | oule_aislante<br>loule_Grafito<br>o - [4] Joule_materia<br>rensidad de Corriente |                          |                                 | *(1) De<br>(2) Jot<br>(3) Jot<br>(4) Jot | nsidade de C<br>ule_aislante<br>ule_Grafito<br>ule_material | orriente |
| Attach D<br>Body: Aire<br>Parameter                                                                | rs for equation:                                                                 | Keep<br>Axisymm          | Back<br>Name: De<br>. Mag. Vec. | Add<br>nsidad<br>Pot.                    | Update                                                      | Delete   |
| Parameter file<br>Clear all                                                                        | Clear panel C                                                                    | lear entry<br>. Mag. Vec | Edit                            | Proc                                     | . Table                                                     | . 🔄 Use  |
| Current Density                                                                                    | 3e+6                                                                             |                          | ,                               |                                          |                                                             |          |
| II                                                                                                 | ок                                                                               | C                        | ancel                           | Apply                                    | <<                                                          | >>       |

Figura 2.10. Fiestra gráfica das forzas distribuídas

O método a seguir para introduci-los parámetros das forzas distribuídas neste exemplo é o seguinte:

Para introduci-las forzas distribuídas no problema electromagnético (correntes forzadas):

- Selecciona-los subdominios **Bobina** na fiestra Bodies:
- Introduci-lo valor *3e*+6 no campo **Current Density**
- Escribir *Densidade de corrente* no campo **Name**:
- Facer clic no botón Add

Para introduci-las forzas distribuídas no problema térmico (efecto Joule) é necesario facelo a través de arquivos. Estes arquivos conteñen as palabras chave para especifica-lo efecto Joule como forza distribuída da ecuación da calor para tódolos dominios. Hai que ter en conta que a forza distribuída a especificar na ecuación da calor é o resultado de multiplicar a densidade pola fonte térmica, razón pola cal hai que dividir o efecto Joule entre a densidade do material correspondente.

Nota: O conxunto de palabras chave e valores asociados neste arquivo é o seguinte:

## Heat Source = Variable Joule Field MATC "cond\*tx/dens"

onde *cond* é condutividade eléctrica do material, *dens* é a densidade do material e Joule Field (representado na formula como *tx*) representa o quentamento cando se multiplica pola condutividade eléctrica (é necesario usar esta variable porque a condutividade eléctrica é descontinua dando lugar a unha enerxía de quencemento descontinua). Esta nota tamén é valida para os demais materiais onde se definen o efecto Joule.

- Selecciona-lo subdominio Illante na fiestra Bodies:
- Seleccionar <u>Heat Equation</u> no menú desplegable de **Parameters for equation**:
- Activa-la opción lóxica Use e escribir a ruta (ou buscala co botón ...) do arquivo

*Efecto\_Joule\_illante (.../Forno/Efecto\_Joule\_illante)* na sección de **Parameter file**.

- Escribir *Joule\_illante* no campo Name:
- Facer clic no botón Add
- Selecciona-lo subdominio **Grafito** na fiestra Bodies: e coa mesma ecuación do calor activar a opción lóxica **Use** e escribi-la ruta do arquivo *Efecto\_Joule\_grafito* ou seleccionalo mediante o uso do botón ... (.../Forno/Efecto\_Joule\_grafito) na sección de **Parameter file**. Este arquivo contén a información que especifica o efecto Joule no grafito.
- Escribir Joule\_grafito no campo Name:
- Facer clic no botón Add
- Seleccionar o subdominio **Material en po** na fiestra Bodies: e coa mesma ecuación da calor activar **Use** e escribir ou buscar a ruta do arquivo *Efecto\_Joule\_material* (.../*Forno/Efecto\_Joule\_material\_po*) na sección de **Parameter file**. Ó igual que nos casos anteriores, este arquivo contén a información do efecto Joule, pero neste caso para o material en po.
- Escribir *Joule\_material* no campo Name:
- Facer clic no botón Add
- Facer clic no botón <u>OK</u>

NOTA: Observar que o problema mecánico tamén ten unha forza distribuída, as tensión térmicas debidas as dilatacións dos materiais, pero esta forza especificase mediante as propiedades mecánica e mai-la temperatura de referencia.

De seguido imos engadir os parámetros físicos requiridos por cada problema e para cada un dos materiais dende o menú Model

Model-> Materials...

| Materials*                                                                                                    | _ <b>–</b> ×                                                                                                    |
|----------------------------------------------------------------------------------------------------|----------------------------------------------------------------------------------------------------|
| Bodies:                                                                                                    | Material property sets:                                                                                                    |
| (1) Aire - [2] mat_aire                                                                                                    | *(1) mat_Illante<br>*(2) mat_aire<br>(3) mat_grafito<br>*(4) mat_material_po<br>*(5) mat_bobina                             |
| Attach Detach Keep Ba<br>Body: Aire Name<br>Parameters for equation: Axisymm. Mag.<br>Parameter file<br>Clear all Clear panel Clear entry Education | Add     Update     Delete       ::     mat_material_po       Vec. Pot.     <     >>        Use       dit     Proc     Table |
| Axisymm. Mag. Vec. Pot. mat<br>Magnetic Permeability<br>Electrical Conductivity 1e4                                                                 | terial properties:                                                                                                    |

Figura 2.11. Fiestra gráfica dos materiais

Para o submodelo electromagnético é necesario especificar o valor da permeabilidade do medio pero, por simplicidade, tomouse o valor por defecto (a permeabilidade do baleiro), razón pola cal non é necesario utilizar a palabra chave e o seu valor asociado en cada material.

Neste caso soamente se describen os pasos a seguir para introduci-los parámetros físicos do subdominio do **Illante** (ver figura 2.11), xa que a introdución dos parámetros nos outros subdominios realízase do mesmo xeito.

- Selecciona-lo subdominio Illante na fiestra Bodies:
- Introduci-lo valor de 1.10<sup>-8</sup> no campo Electrical Conductivity
- Selecciona-la opción lóxica <u>Heat Equation</u> no menú desplegable **Parameters for equation**:
- Introduci-lo valor 2500 no campo Density [Kg/m3]
- Introduci-lo valor 16 en Heat Conductivity [W/mK]
- Seleccionar a opción lóxica Stress analysis no menú desplegable Parameters for equation:
- Introduci-lo valor 3.10<sup>-6</sup> en Heat expansion coeff. [1/K]
- Introduci-lo valor 293 en Reference temperature [K]
- Introduci-lo valor  $170 \cdot 10^{11}$  en Young 's modulus
- Introduci-lo valor 0,27 en **Poisson coeff.**
- Escribir *mat\_Illante* no campo Name:
- Facer clic no botón Add

Os parámetros dos demais subdominios son os seguintes:

- No Aire, onde se resolve o problema magnético Condutividade eléctrica = 0 *mat aire* no campo Name:
- No Grafito, para o problema magnético Condutividade eléctrica = 8,3·10<sup>5</sup>

para o térmico

Densidade = 2200 Condutividade térmica = 160 para o problema mecánico Coef. de expansión térmica =  $8 \cdot 10^{-6}$ Temperatura de referencia = 293 Módulo de Young =  $34 \cdot 10^{9}$ Coef. Poisson = 0,3*mat grafito* no campo Name:

 No Material en po, para o problema magnético Condutividade eléctrica = 1·10<sup>4</sup>
 para o térmico

Densidade = 1 Condutividade térmica = 0,1 *mat material po* no campo Name:

 Na Bobina, na que se resolve o problema magnético Condutividade eléctrica = 1 *mat\_bobina* no campo Name: Unha vez introducidos tódolos datos, púlsase o botón OK.

Para impoñe-las condicións de contorno (definidas ó inicio deste manual) recoméndase que previamente se visualicen e se tome nota das etiquetas asignadas (tamén sería posible asignarlles nomes tal e como se fixo cos subdominios usando edit->boundaries) mediante Display-> Display boundaries.

As condicións de contorno en cada un dos problemas especificanse mediante a ventá gráfica que se obtén dende o menú

## **Model-> Boundary condition...**

e os pasos a seguir para establecela son os seguintes (ver figura 2.12):

| 1                                                                                                    | Boundary                                                                                                    | conditions                                                                                                    |                                                                     |
|----------------------------------------------------------------------------------------------------|----------------------------------------------------------------------------------------------------|----------------------------------------------------------------------------------------------------|---------------------------------------------------------------------|
| Bodies:                                                                                                    | Bour                                                                                                    | ndaries:                                                                                                    | Boundary condition sets:                                            |
| 1) Aire<br>1,2) Aire-Illante<br>1,3) Aire-Grafito<br>1,4) Aire-Material en po<br>1,5) Aire-Bobina<br>2) Illante<br>2,3) Illante-Grafito<br>3) Grafito | (4) Boundary4 - [3]<br>(17) Boundary17 -  <br>(18) Boundary18 -  <br>(19) Boundary19 -  <br>(V2) Vertex2<br>(V5) Vertex5<br>(V14) Vertex14<br>(V16) Vertex16 | Conv_apoyo 2] conveccion 2] conveccion 2] conveccion 2] conveccion                                                                                                    | (1) exterior<br>(2) conveccion<br>(3) Conv_apoyo<br>(4) conveccion1 |
| Attach Detach                                                                                                    |                                                                                                    | Keep Back                                                                                                    | Add Update Delete                                                   |
| Body: Aire-Illante                                                                                                    | Boundary: Bo                                                                                                    | undary4 Na<br>Heat equation                                                                                                    | me: Conv_apoyo                                                      |
| Body: Aire-Illante<br>Parameters for Parameter file                                                                                                   | Boundary: Bo                                                                                                    | oundary4 Na<br>Heat equation                                                                                                    | me: Conv_apoyo                                                      |
| Body: Aire-Illante<br>Parameters for<br>Parameter file<br>Clear all Clear panel                                                                       | Boundary: Bo                                                                                                    | Heat equation                                                                                                    | me: Conv_apoyo                                                      |
| Body: Aire-Illante<br>Parameters for<br>Parameter file<br>Clear all Clear panel                                                                       | Boundary: Bo<br>equation:                                                                                                    | Heat equation       Edit     Proc       Image: state state s | me: Conv_apoyo                                                      |

Figura 2.12. Fiestra gráfica das condicións de contorno

Para as condicións de contorno sobre a fronteira exterior:

- Selecciona-lo subdominio Aire na fiestra Bodies:
- Selecciona-las fronteiras **Boundary2**, **Boundary11** e **Boundary24** (utilizar a tecla *Ctrl*) no campo Boundaries:
- Introduci-lo valor 0 no campo de Magnetic Vector Potential1
- Introduci-lo valor  $\theta$  no campo de Magnetic Vector Potential2
- Escribir *Externo* no campo **Name**:
- Facer clic no botón <u>Add</u>

Para as condicións de contorno sobre as fronteiras comúns o aire e o illante:

- Selecciona-lo subdominio Aire-Illante na fiestra Bodies:
- Selecciona-las fronteiras **Boundary17**, **Boundary18** e **Boundary19** (utilizar a tecla *Ctrl*) no campo Boundaries:
- Selecciona-la opción lóxica <u>Heat Equation</u> no menú desplegable **Parameters for equation**:
- Introduci-lo valor 10 en Heat transfer coeff. [W/m2K]
- Introduci-lo valor 293 en External Temperature [K]
- Escribir *Conveccion* no campo Name:
- Facer clic no botón <u>Add</u>

Para as condicións de contorno sobre as fronteiras comúns o aire e o grafito:

- Selecciona-lo subdominio Aire-Grafito na fiestra Bodies:
- Selecciona-las fronteiras **Boundary13** e **Boundary14** (utilizar a tecla *Ctrl*) no campo Boundaries:
- Selecciona-la condición conveccion xa fixada na fiestra Boundary conditions sets:
- Facer clic no botón <u>Attach</u>

Para as condicións de contorno sobre as fronteiras comúns o aire e o material en po:

- Selecciona-lo subdominio Aire-Material en po na fiestra Bodies:
- Selecciona-las fronteiras **Boundary10** no campo Boundaries:
- Introduci-lo valor 10 en Heat transfer coeff. [W/m2K]
- Introduci-lo valor 293 en External Temperature [K]
- Escribir *Conveccion1* no campo **Name:** (neste caso aínda que os datos da condición de fronteira son os mesmos que nas fronteiras anteriores debemos crear unha condición nova pois os modelos que se resolven nos subdominios son distintos).
- Facer clic no botón <u>Add</u>

Para as condicións de contorno sobre as fronteiras comúns o aire e o illante:

- Seleccionar Aire-Illante na fiestra de Bodies: e a fronteira Boundary4 no campo Boundaries:
- Selecciona-la opción <u>Heat Equation</u> no menú desplegable **Parameters for equation**:
- Introduci-lo valor 10 en Heat transfer coeff. [W/m2K]
- Introduci-lo valor 293 en External Temperature [K]
- Seleccionar a opción lóxica Stress Analysis no menú desplegable Parameters for equation:
- Introduci-lo valor 0 en Displacement-Z [m]
- Escribir *Conv\_apoio* no campo Name:
- Facer clic no botón <u>Add</u>
- Facer clic no botón <u>OK</u>

A continuación débese etiqueta-la malla mediante o menú

## Mesh-> Define mesh...

Hai que ter un coidado especial co nome que se lle asigna a malla na ventá gráfica da figura 2.13. O nome (etiqueta) da malla ten que coincidir co nome do subdirectorio onde está o arquivo da malla.

|                                               | New                                                 | Add     |
|-----------------------------------------------|-----------------------------------------------------|---------|
|                                               | Rename                                              | Remove  |
|                                               | Delete                                              | Display |
|                                               | -                                                   | Use     |
| Mesh name:                                    |                                                     |         |
| malla                                         |                                                     |         |
|                                               |                                                     |         |
| Current 5464 Current nof elements:            | 2699                                                |         |
| Current Current nof elements:                 | 2699<br>Current De                                  | fault   |
| Current Current nof elements:                 | 2699<br>Current De<br>Current De                    | fault   |
| Current nof elements:<br>lodel mesh H [m]: -1 | 2699<br>Current De<br>Current De<br>as control file | efault  |

Figura 2.13. Fiestra gráfica de definición da malla

Nesta ventá soamente hai que escribir o nome da malla no campo Mesh name:, neste caso malla.

Para pecha-la fiestra, hai que facer clic no botón OK

## 2.3. Proceso

Imos agora especificar os parámetros de resolución para as tres ecuacións dende o menú <u>Solver</u>, elixindo

## Solver -> Solver settings

o que permite acceder á fiestra da figura 2.14.

| ]                      | Solver        | settings                   |         |
|------------------------|---------------|----------------------------|---------|
| Equation:              | Heat equation | << >>                      |         |
| Variable:              | Temperature   |                            |         |
| Mesh:                  | malla         |                            | Update  |
| Library file           |               |                            | 📃 Abs   |
| Function name          |               |                            |         |
| Include file           |               |                            | 🔄 Use   |
|                        | Heat equat    | ion solver parameters      |         |
| Exec solver            | Always        | LINEAR SYSTEM SETTINGS     |         |
| Stabilize              | Г             | Solver type                | Direct  |
| Bubbles                |               |                            |         |
| Lumped mass matrix     |               | Solving method             | BANDED  |
| LINEARIZATION SETTIM   | IGS           | Max iterations             | 350     |
| Toloranco              | 1 0e=05       | Tolerance                  | 1.0e-08 |
| May iterations         | 1             | Abort when not converged   |         |
| Newton after iteration | 3             | Preconditioning            | ILUO    |
| Newton after tolerance | 1.0e-02       | ILUT Tolerance             | 1.0e-03 |
| Relaxation factor      | 1             | Residual output            | 1       |
|                        | 1             | Steady state tolerance     | 1.0e-05 |
|                        |               | Lin.Sys.Precond. Recompute | 1       |
|                        |               |                            |         |
|                        | ок            | Cancel Apply <<            | >>      |
|                        |               |                            |         |

Figura 2.14. Fiestra gráfica das opcións de resolución

Os pasos son:

- Seleccionar, usando as frechas que aparecen ó lado do nome do problema (Equation:), a opción <u>Axysimm. Mag. Vec. Pot.</u>
- Introduci-lo valor  $50.10^3$  en Angular Frequency
- Seleccionar a opción Direct no menú desplegable Solver type na fiestra da dereita
- Facer clic no botón <u>Update</u>
- Seleccionar o problema <u>Heat equation</u> usando as frechas:
- Seleccionar de novo Direct no menú desplegable de Solver type na fiestra da dereita
- Facer clic no botón <u>Update</u>
- Seleccionar o problema <u>Stress Analisys</u> usando as frechas:
- Seleccionar Direct no menú desplegable Solver type na fiestra da dereita
- Facer clic no botón <u>Update</u>
- Facer clic no botón <u>OK</u>

Por último debemos especifica-lo número máximo de iteracións en estacionario (é dicir, o número de veces que se iteraría entre os diferentes solvers si o problema estivese acoplado, o que neste exemplo non será preciso polo que o número que se pon é 1), mediante o menú <u>Problem</u>

## **Problem->** Timestep settings...

|                                                                                                    | Timestep settings(*)              |  |  |
|----------------------------------------------------------------------------------------------------|-----------------------------------|--|--|
| Active set: Timestep1                                                                                               | Name: Timestep1 Add Update Delete |  |  |
| Steady state settings:       Maximum number of iteration:       Time dependency:       Output interval:             |                                   |  |  |
| Steady state Transient Time stepping method: Newmark Implicit Euler  Explicit Euler  Crank Nicolson Newmark beta: 1 |                                   |  |  |
| Timestep entry:<br>Step Steps in Output Cumulatives<br>stze [s] Interval Interval                                   |                                   |  |  |
|                                                                                                    | Add                               |  |  |
|                                                                                                    | Update Delete                     |  |  |
| Totals: End time:                                                                                                   |                                   |  |  |
| OK Cancel Apply                                                                                                    |                                   |  |  |

Figura 2.15. Fiestra gráfica das opcións da resolución temporal

- Na fiestra que aparece (ver figura 2.15) é necesario modificar o valor do campo Maximun number of iterations por 1 na fiestra Steady state settings...
- Facer clic no botón <u>Update</u>
- Facer clic no botón  $\overline{OK}$

Para resolver basta facer clic sobre o botón Solve na barra de ferramentas do control de procesos.

Como resultado desta acción aparece a fiestra da figura 2.16.

|   | ELMER Front message                                      | × |
|---|----------------------------------------------------------|---|
| ? | Directory:                                               |   |
| , | /home/marcos/Elmer/Homo/LOGD<br>IR                       |   |
|   | for the log file does not exist.                         |   |
|   | Create the directory?                                    |   |
|   | Press Yes to create the directory and continue           |   |
|   | Press No to continue and use system shell window as log! |   |
|   | 1                                                        |   |
|   | <u>Sí</u> <u>No</u> <u>Cancelar</u>                      |   |

Facer clic sobre o botón Si para que o directorio LOGDIR sexa creado.

Ó inicia-la simulación ábrese unha ventá na que se mostra información durante o proceso de resolución (ver figura 2.17). Cando a resolución remata, faise clic no botón <u>OK</u> para pecha-la ventá.

| 🔲 /home/marcos/Elmer/Horno/LOGDIR/ElmerSo 💻 🗖 🗙                                                                                                    |
|----------------------------------------------------------------------------------------------------|
| HeatSolve: TEMPERATURE ITERATION 1<br>HeatSolve:                                                                                                    |
| HeatSolve: Starting Assembly<br>DefVtils::DefaultDirichletBCs: Setting Dirichlet boundary co<br>DefVtils::DefaultDirichletBCs: Dirichlet boundary conditions     |
| HeatSolve: Assembly done<br>HeatSolve: iter: 1 Assembly: (s) 0.13 0.13<br>HeatSolve: iter: 1 Solve: (s) 0.00 0.00<br>HeatSolve: Desult Norm - 2470 82455781425   |
| HeatSolve: Relative Change : 2.0000000000000<br>SolveEquations: (NRM,RELC): ( 2470.82455781 2.000000<br>StressSolve:                                             |
| StressSolve:<br>StressSolve:                                                                                                    |
| StressSolve:<br>StressSolve:<br>StressSolve: Starting assembly<br>StressSolve: Assembly done                                                                     |
| DefUtils::DefaultDirichletBCs: Setting Dirichlet boundary co<br>DefUtils::DefaultDirichletBCs: Dirichlet boundary conditions<br>StressSolve: Set boundaries done |
| StressSolve: Result Norm : 3.505743023626442E-002<br>StressSolve: Relative Change : 2.0000000000000<br>SolveEquations: (NRM.RELC): ( 0.350574302363E-01 2.000000 |
| : *** Êlmer Solvêr: All DÓNE ***<br>SOLVER TOTAL TIME(CPU, REAL): 1.03 1.45<br>ELMER SOLVER FINISHED AT: 2007/10/08 11:24:04 —                                   |
|                                                                                                    |
| KIII Freeze OK                                                                                                    |

Figura 2.17. Fiestra gráfica de información da resolución

## 2.4. Postproceso

Para executar ElmerPost e visualiza-los resultados débese facer clic sobre o botón <u>Results</u> na barra de ferramentas do control de procesos (figura 2.18).

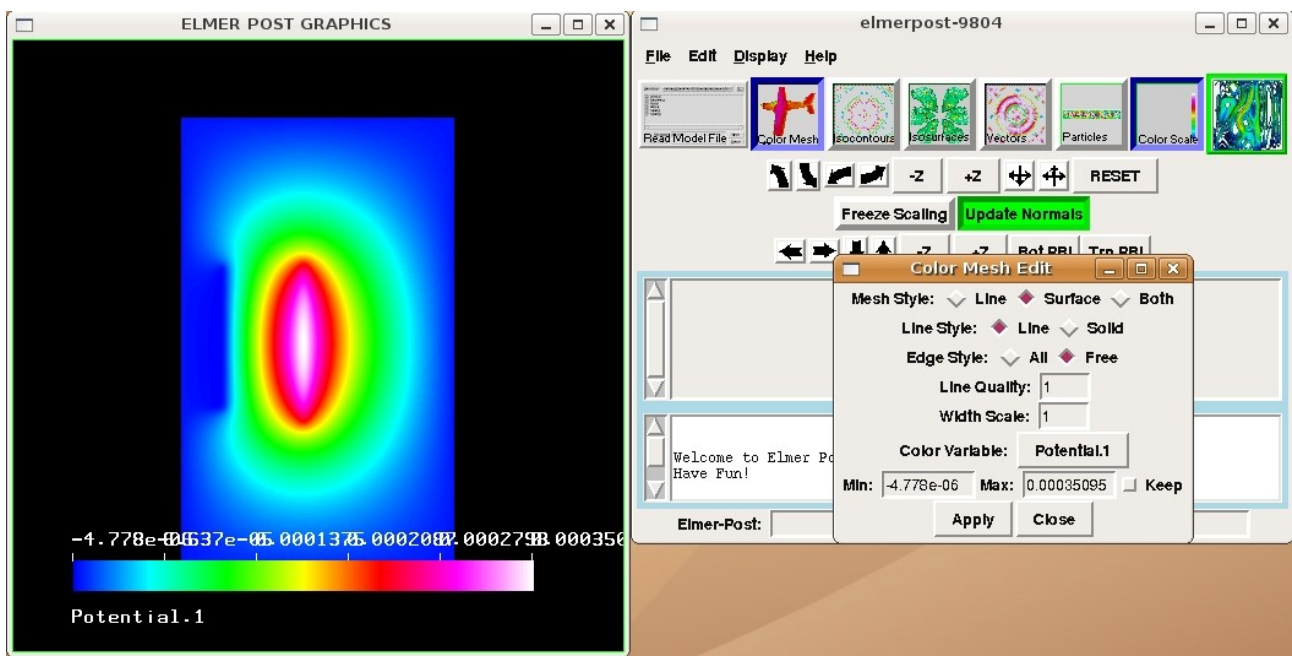

Figure 2.18. Ventás gráficas de ElmerPost

Si se desexa visualizar outra variable, por exemplo o desprazamento no eixo X, débense realizalos seguintes pasos:

- Na ventá *Color Mesh Edit*, faise clic sobre o menú desplegable **Color Variabl**e, selecciónase a variable **Displacement\_x** e púlsase o botón OK na ventá *vlist* (figura 2.19).
- Finalmente, para visualiza-la variable púlsase o botón Apply da ventá Color Mesh Edit.

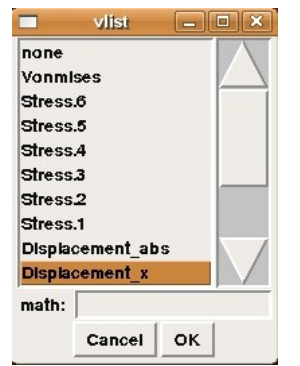

Figura 2.19. Ventá das variables a visualizar

Ó modificar unha variable, é necesario modificar a barra de cores, xa que non se modifica automaticamente. Os pasos a seguir son:

- Abri-la ventá facendo dobre clic sobre a icona *Color Scale* da barra de cores da ventá principal de ElmerPost.
- A continuación facer clic sobre o menú desplegable **Color Variable**, selecciona-la variable **Displacement\_x** e pulsa-lo botón OK na ventá *vlist* (figura 2.19).

• E para que os cambios teñan efecto, faise clic sobre o botón Apply da ventá de Color Scale.

A continuación móstranse imaxes dalgunhas variables que poden ser visualizadas en ElmerPost. A primeira imaxe que se mostra (figura 2.20) corresponde ó potencial vector magnético (parte real ou en fase coa corrente) do modelo magnético.

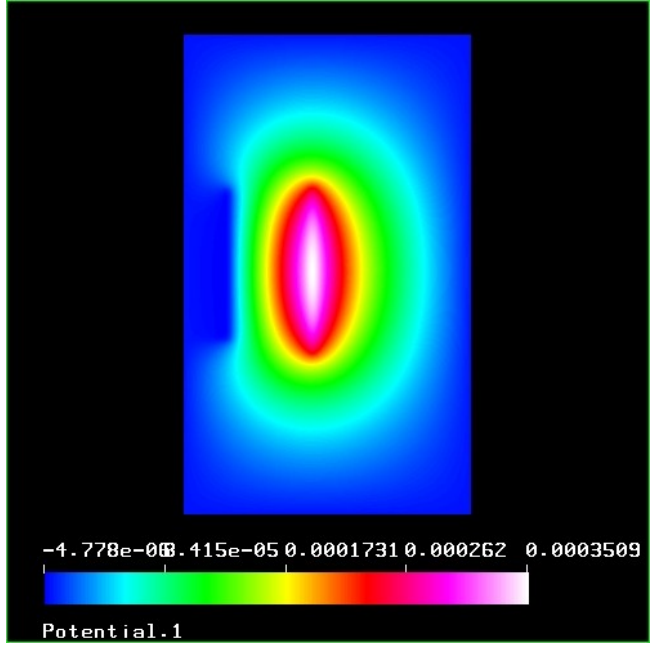

Figura 2.20. Imaxe do potencial magnético vector (parte real ou en fase)

A seguinte imaxe que se mostra (figura 2.21) é o campo de temperaturas do modelo térmico, razón pola cal soamente se visualizan os subdominios onde está definido o devandito modelo.

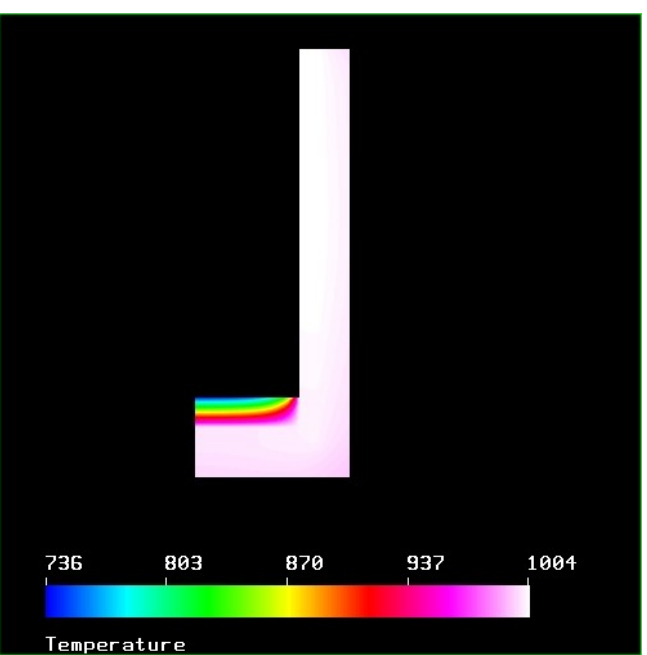

Figura 2.21. Imaxe do campo de temperaturas

Para rematar, móstranse algunhas das variables a visualizar do modelo mecánico, neste caso o campo de desprazamentos no eixo Z (figura 2.22)

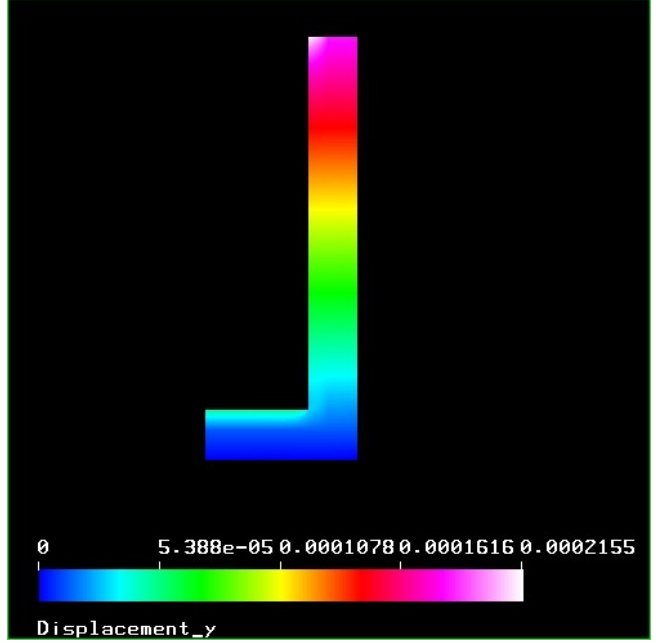

Figura 2.22. Imaxe do campo de desprazamentos no eixo Z

e norma de von Misses (figura 2.23).

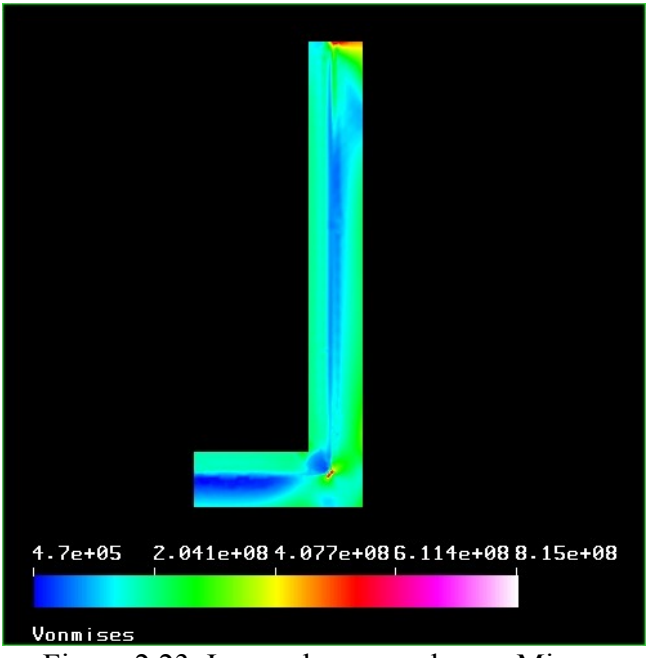

Figura 2.23. Imaxe da norma de von Misses

## 2.5. Comparación con COMSOL

Nesta sección quérese mostrar unha comparación gráfica entre os resultados obtidos de resolver este exemplo en Elmer é os resultados obtidos de resolver o mesmo exemplo en COMSOL Multiphysics, xa que COMSOL é o código de referencia en simulación multifísica.

Como nota xeral a esta sección, hai que destacar que a escala de cores (que é a que asigna por

defecto cada código) non é a mesma para ámbolos códigos, pero os valores mínimo e máximo (que corresponden os resultados da simulación) permiten comprobar as mínima diferencias entre ambos resultados.

Na figura 2.24 móstrase o potencial magnético vector en fase coa corrente,

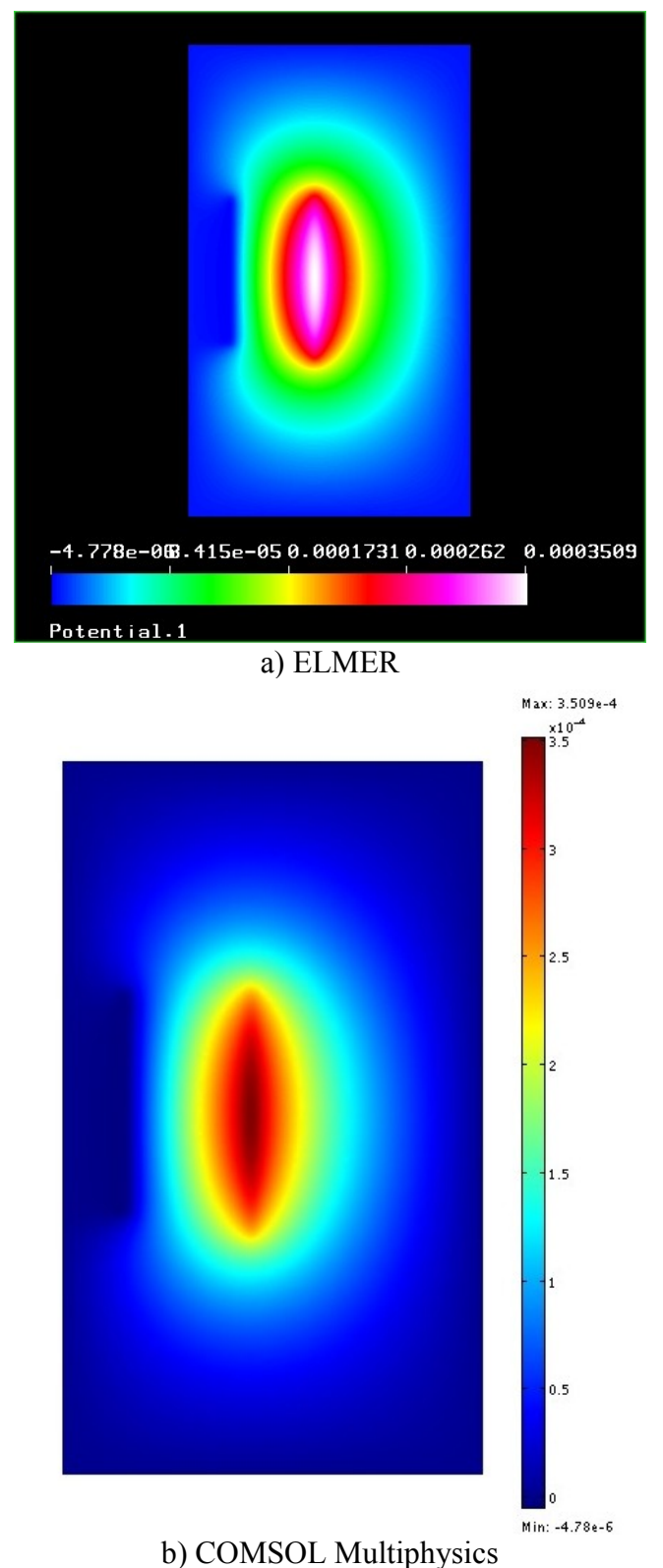

Figura 2.24. Comparación do potencial magnético vector

mentres que na figura 2.25 móstrase o campo de temperaturas

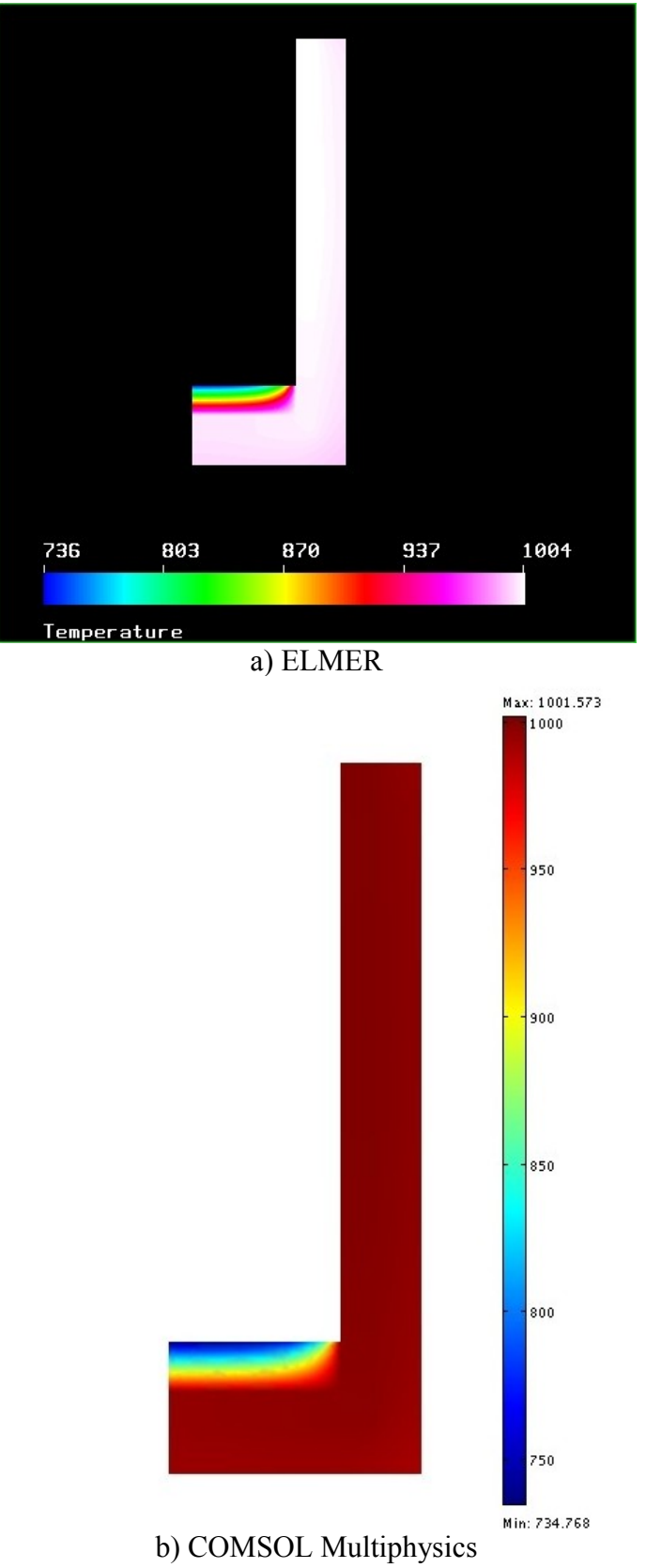

Figura 2.25. Comparación do campo de temperaturas

e para rematar, na figura 2.26 móstrase o desprazamento no eixo Z (compoñente vertical) e na figura 2.27 móstrase a norma de *von Misses*.

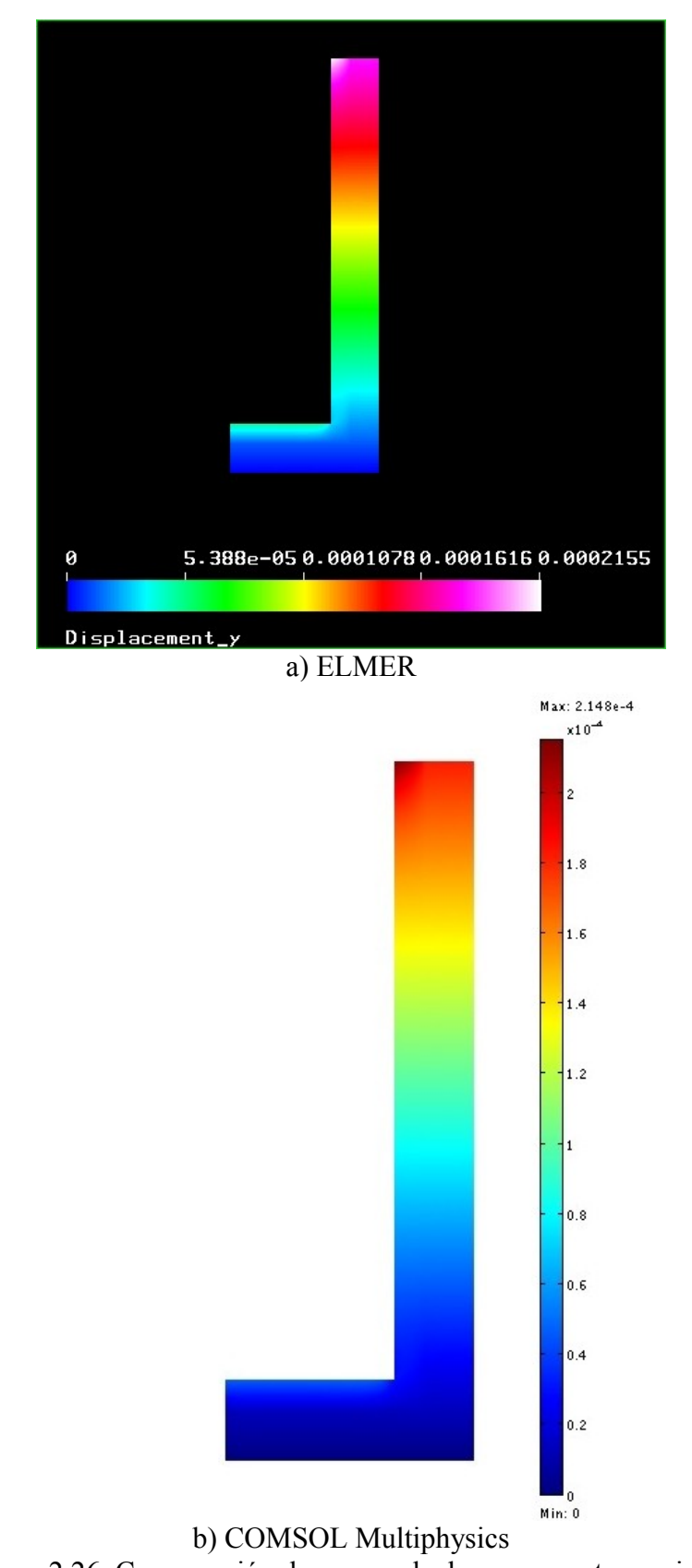

Figura 2.26. Comparación do campo de desprazamento no eixo Z

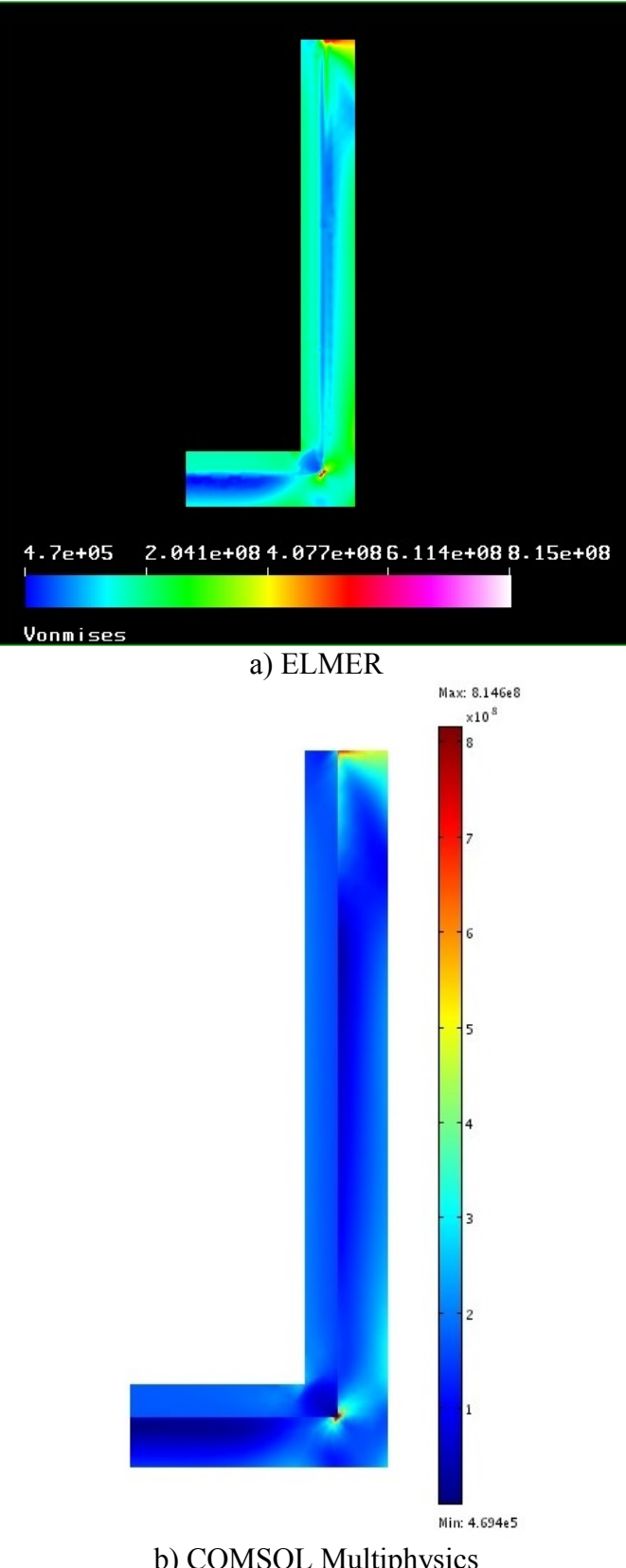

b) COMSOL Multiphysics Figura 2.27. Comparación da norma de von Misses

## 3. Resolución mediante arquivo \*.sif

Recordamos que o arquivo \*.sif é un arquivo de entrada e contén toda a información que necesita o resolvedor: directorio onde se atopa a malla, parámetros dos materiais, condicións iniciais, condicións de fronteira, etc. Este arquivo pódese crear a partires de ElmerFront (de feito é creado automaticamente e actualizado ó premer Save Model), ou ben cun editor de textos introducindo as palabras chave e valores asociados esenciais. No primeiro caso é mais longo pois garda todas as opcións por defecto. O exemplo que aquí presentamos foi escrito do segundo xeito, ten o esencial, e entendemos que simplifica a súa comprensión.

A execución do arquivo \*.sif realízase de forma xeral escribindo na liña de comandos

#### \$ ElmerSolver nomearquivo.sif

A execución desta liña provoca que se xeren os arquivos de resultados (arquivos \*.ep e \*.dat ou \*.results) que son almacenados no cartafol indicado no arquivo \*.sif.

A visualización dos resultados pódese realizar executando o módulo de elmerPost e cargando o arquivo \*.ep. Este proceso é descrito ó final deste capítulo.

O arquivo consiste nas seccións seguintes:

- Header
- Simulation
- Body
- Initial Condition
- Body Force
- Material
- Equation
- Boundary Condition

e cada sección consta de:

- o nome da sección e a etiqueta
- un número de parellas de palabras chave valor (keyword-value)
- e unha liña contendo a palabra "End".

Se a palabra chave non ten asociado un valor, Elmer asígnalle un por defecto.

A continuación descríbense cada unha das seccións coas palabras chave e valores asociados ó problema concreto deste tutorial, que se pode atopar no cartafol .../multifisica/exemplos/forno/ do CD.

#### Sección Header

Nesta sección indícase o arquivo e a ruta do arquivo da malla, o directorio dos resultados, e os datos si se quere engadir algo nos directorios de búsqueda de arquivos.

Header CHECK KEYWORDS Warn Mesh DB "MESHDIR" "malla" Include Path "" Results Directory "" End

Coa palabra chave "Mesh DB" especificase a ruta do arquivo da malla do problema, en formato Elmer. Neste caso, o arquivo da malla atópase no directorio *MESHDIR/malla*. As outras dúas palabras chave teñen asociados os valores por defecto.

<u>NOTA MOI IMPORTANTE</u>: O arquivo \*.sif e o cartafol MESHDIR teñen que estar no mesmo directorio.

Ademais, neste caso, introdúcese a palabra chave "CHECK KEYWORDS" co valor "Warn". Esta palabra chave, asociada co devandito valor, permite verificar qué palabras chave se atopan no arquivo *SOLVER.KEYWORDS*, emitindo un *warning* en caso negativo, e evitar que o proceso de resolución sexa abortado no caso de que non estean no devandito arquivo.

## **Sección Simulation**

Esta sección contén varios campos relativos ó conxunto do problema, como son o sistema de coordenadas, o tipo de simulación, o método de integración temporal (se procede), os nomes do arquivo de entrada do resolvedor (ElmerSolver), do arquivo de entrada para a visualización (ElmerPost) e do arquivo de datos, o cálculo de factores xerais, etc.

| Simulation<br>Coordinate System = "Axi Symmetric"                                  | ! Sistema de coordenadas                                                                          |
|------------------------------------------------------------------------------------|---------------------------------------------------------------------------------------------------|
| Simulation Type = Steady State<br>Steady State Max Iterations = 1                  | <ul><li>! Simulación estacionaria</li><li>! Número de iteracións máximo en estacionario</li></ul> |
| Output File = "Forno.multifisico.dat"<br>Post File = "Forno.multifisico.ep"<br>End | ! Nome do arquivo de saída<br>! Nome do arquivo de saída para ElmerPost                           |

#### Sección Body

Esta sección ten tantos apartados como subdominios pois o dominio computacional pode consistir en varios subdominios diferentes ou *'bodies'*. Para cada subdominio, hai que indicar: o número (etiqueta) da sección de definición do modelo, o número (etiqueta) da sección de definición do material, o número (etiqueta) da sección das forzas volumétricas e o número (etiqueta) da sección das sección son descritas posteriormente.

Neste caso, o dominio xeométrico está composto por cinco subdominios con materiais diferentes e sobre os cales resólvense diferentes ecuacións (ver descrición do problema).

| Body 1       ! Subdominio do aire         Name = "Aire"       ! Número da sección da definición do modelo         Material = 1       ! Número da sección da definición do material         End       Body 2       ! Subdominio do illamento         Name = "Illante"       ! Número da sección da definición do modelo         Material = 2       ! Subdominio         Equation = 2       ! Número da sección da definición do modelo         Material = 2       ! Número da sección da definición do modelo         Material = 2       ! Número da sección da definición do modelo         Material = 2       ! Número da sección da definición do modelo         Material = 3       ! Número da sección da definición do modelo         Material = 3       ! Número da sección da definición do modelo         Material = 3       ! Subdominio do grafito         Name = "Grafito"       ! Nome do subdominio         Equation = 2       ! Número da sección da definición do modelo         Material = 3       ! Número da sección da definición do modelo         Material = 3       ! Número da sección da definición do modelo         Material = 4       ! Número da sección da definición do modelo         Material = 4       ! Número da sección da definición do modelo         Material = 4       ! Número da sección da definición do modelo                                                                                                    |                         |                                                        |
|----------------------------------------------------------------------------------------------------|-------------------------|--------------------------------------------------------|
| Name = "Aire"       ! Nome do subdominio         Equation = 1       ! Número da sección da definición do modelo         Material = 1       ! Número da sección da definición do material         End       Body 2       ! Subdominio do illamento         Name = "Illante"       ! Número da sección da definición do modelo         Material = 2       ! Número da sección da definición do modelo         Material = 2       ! Número da sección da definición da forza distribuída         Initial Condition = 1       ! Número da sección da definición da condición inicial         End       Body 3       ! Subdominio do grafito         Name = "Grafito"       ! Número da sección da definición do modelo         Material = 3       ! Subdominio do grafito         Name = "Grafito"       ! Número da sección da definición do modelo         Material = 3       ! Número da sección da definición do modelo         Material = 3       ! Número da sección da definición do modelo         Material = 3       ! Número da sección da definición do modelo         Material = 1       ! Número da sección da definición do modelo         Material = 4       ! Número da sección da definición do modelo         Material = 4       ! Número da sección da definición do modelo         Material = 4       ! Número da sección da definición do modelo         Material =                                                                               | Body 1                  | ! Subdominio do aire                                   |
| Equation = 1       ! Número da sección da definición do modelo         Material = 1       ! Número da sección da definición do material         End       Body 2       ! Subdominio do illamento         Name = "Illante"       ! Número da sección da definición do modelo         Material = 2       ! Número da sección da definición do modelo         Material = 2       ! Número da sección da definición do material         Body Force = 2       ! Número da sección da definición da forza distribuída         Initial Condition = 1       ! Número da sección da definición do modelo         Katerial = 3       ! Subdominio do grafito         Name = "Grafito"       ! Nome do subdominio         Equation = 2       ! Número da sección da definición do modelo         Material = 3       ! Subdominio do grafito         Name = "Grafito"       ! Número da sección da definición do modelo         Material = 3       ! Número da sección da definición do modelo         Material = 3       ! Número da sección da definición do modelo         Initial Condition = 1       ! Número da sección da definición do modelo         Material = 3       ! Número da sección da definición do modelo         Material = 4       ! Número da sección da definición do modelo         Material = 4       ! Número da sección da definición do modelo         Material = 4                                                                                | Name = "Aire"           | ! Nome do subdominio                                   |
| Material = 1       ! Número da sección da definición do material         End       Body 2       ! Subdominio do illamento         Name = "Illante"       ! Número da sección da definición do modelo         Material = 2       ! Número da sección da definición do material         Body Force = 2       ! Número da sección da definición do material         Body Force = 2       ! Número da sección da definición da forza distribuída         Initial Condition = 1       ! Número da sección da definición da condición inicial         End       Body 3       ! Subdominio do grafito         Name = "Grafito"       ! Número da sección da definición do modelo         Material = 3       ! Número da sección da definición do modelo         Material = 3       ! Número da sección da definición do modelo         Material = 3       ! Número da sección da definición do modelo         Material = 1       ! Número da sección da definición do modelo         Material = 3       ! Número da sección da definición do modelo         Material = 4       ! Número da sección da definición do modelo         Material = 4       ! Número da sección da definición do modelo         Material = 4       ! Número da sección da definición do modelo         Material = 4       ! Número da sección da definición do modelo         Material = 4       ! Número da sección da definición do model                                                     | Equation = 1            | ! Número da sección da definición do modelo            |
| End         Body 2       ! Subdominio do illamento         Name = "Illante"       ! Nome do subdominio         Equation = 2       ! Número da sección da definición do modelo         Material = 2       ! Número da sección da definición do material         Body Force = 2       ! Número da sección da definición da forza distribuída         Initial Condition = 1       ! Número da sección da definición da condición inicial         End          Body 3       ! Subdominio do grafito         Name = "Grafito"       ! Número da sección da definición do modelo         Material = 3       ! Número da sección da definición do modelo         Material = 3       ! Número da sección da definición do modelo         Material = 3       ! Número da sección da definición do modelo         Material = 3       ! Número da sección da definición do modelo         Initial Condition = 1       ! Número da sección da definición do modelo         Body 4       ! Subdominio do material         Name = "Material en po"       ! Número da sección da definición do modelo         Material = 4       ! Número da sección da definición do modelo         Material = 4       ! Número da sección da definición do modelo         Material = 4       ! Número da sección da definición do modelo         Matereid = 5       ! Número da sección da                                                                                                    | Material = 1            | ! Número da sección da definición do material          |
| Body 2       ! Subdominio do illamento         Name = "Illante"       ! Nome do subdominio         Equation = 2       ! Número da sección da definición do modelo         Material = 2       ! Número da sección da definición do material         Body Force = 2       ! Número da sección da definición da forza distribuída         Initial Condition = 1       ! Número da sección da definición da condición inicial         End          Body 3       ! Subdominio do grafito         Name = "Grafito"       ! Nome do subdominio         Equation = 2       ! Número da sección da definición do modelo         Material = 3       ! Número da sección da definición do material         Body Force = 3       ! Número da sección da definición da forza distribuída         Initial Condition = 1       ! Número da sección da definición do material         Body Force = 3       ! Número da sección da definición do condición inicial         End       !         Body 4       ! Subdominio do material         Name = "Material en po"       ! Número da sección da definición do material         Body Force = 4       ! Número da sección da definición do forza distribuída         Body 5       ! Subdominio da bobina         Name = "Bobina"       ! Nome do subdominio         Equation = 1       ! Número da sección da definic                                                                                                    | End                     |                                                        |
| Body 2       ! Subdominio do illamento         Name = "Illante"       ! Núme do subdominio         Equation = 2       ! Número da sección da definición do modelo         Material = 2       ! Número da sección da definición do material         Body Force = 2       ! Número da sección da definición da forza distribuída         Initial Condition = 1       ! Número da sección da definición da condición inicial         End       *         Body 3       ! Subdominio do grafito         Name = "Grafito"       ! Nome do subdominio         Equation = 2       ! Número da sección da definición do modelo         Material = 3       ! Número da sección da definición do modelo         Material = 3       ! Número da sección da definición do modelo         Material = 3       ! Número da sección da definición do modelo         Material = 3       ! Número da sección da definición do modelo         Material = 3       ! Número da sección da definición do modelo         Material = 3       ! Número da sección da definición do modelo         Material = 4       ! Número da sección da definición do modelo         Material = 7       ! Número da sección da definición do modelo         Material = 4       ! Número da sección da definición do modelo         Material = 4       ! Número da sección da definición do modelo <td< td=""><td></td><td></td></td<>                                                                    |                         |                                                        |
| Name = "Illante"       ! Nome do subdominio         Equation = 2       ! Número da sección da definición do modelo         Material = 2       ! Número da sección da definición do material         Body Force = 2       ! Número da sección da definición da forza distribuída         Initial Condition = 1       ! Número da sección da definición da condición inicial         End       ************************************                                                                                                    | Body 2                  | ! Subdominio do illamento                              |
| Equation = 2       ! Número da sección da definición do modelo         Material = 2       ! Número da sección da definición do material         Body Force = 2       ! Número da sección da definición da forza distribuída         Initial Condition = 1       ! Número da sección da definición da condición inicial         End          Body 3       ! Subdominio do grafito         Name = "Grafito"       ! Nome do subdominio         Equation = 2       ! Número da sección da definición do modelo         Material = 3       ! Número da sección da definición do modelo         Material = 3       ! Número da sección da definición do modelo         Material = 3       ! Número da sección da definición do modelo         Material = 3       ! Número da sección da definición da forza distribuída         Initial Condition = 1       ! Número da sección da definición da condición inicial         End        ! Subdominio do material         Name = "Material en po"       ! Nome do subdominio         Equation = 3       ! Número da sección da definición do modelo         Material = 4       ! Número da sección da definición do modelo         Material = 4       ! Número da sección da definición do forza distribuída         End           Body Force = 4       ! Número da sección da definición do modelo                                                                                                    | <i>Name = "Illante"</i> | ! Nome do subdominio                                   |
| Material = 2       ! Número da sección da definición do material         Body Force = 2       ! Número da sección da definición da forza distribuída         Initial Condition = 1       ! Número da sección da definición da condición inicial         End       !         Body 3       ! Subdominio do grafito         Name = "Grafito"       ! Número da sección da definición do modelo         Material = 3       ! Número da sección da definición do modelo         Material = 3       ! Número da sección da definición do material         Body Force = 3       ! Número da sección da definición da forza distribuída         Initial Condition = 1       ! Número da sección da definición da condición inicial         End       !         Body 4       ! Subdominio do material         Name = "Material en po"       ! Número da sección da definición do modelo         Material = 4       ! Número da sección da definición do modelo         Material = 4       ! Número da sección da definición do modelo         Material = 4       ! Número da sección da definición do modelo         Material = 4       ! Número da sección da definición do modelo         Material = 4       ! Número da sección da definición do modelo         Material = 5       ! Subdominio da bobina         Name = "Bobina"       ! Número da sección da definición do modelo                                                                                      | Equation = 2            | ! Número da sección da definición do modelo            |
| Body Force = 2       ! Número da sección da definición da forza distribuída         Initial Condition = 1       ! Número da sección da definición da condición inicial         End       !         Body 3       ! Subdominio do grafito         Name = "Grafito"       ! Número da sección da definición do modelo         Equation = 2       ! Número da sección da definición do modelo         Material = 3       ! Número da sección da definición do material         Body Force = 3       ! Número da sección da definición da forza distribuída         Initial Condition = 1       ! Número da sección da definición da condición inicial         End       !         Body 4       ! Subdominio do material         Name = "Material en po"       ! Número da sección da definición do modelo         Material = 4       ! Número da sección da definición do modelo         Material = 4       ! Número da sección da definición do material         Body 5       ! Subdominio da bobina         Name = "Bobina"       ! Número da sección da definición do modelo         Material = 5       ! Número da sección da definición do modelo         Material = 5       ! Número da sección da definición do modelo         Material = 5       ! Número da sección da definición do modelo         Material = 5       ! Número da sección da definición do modelo <t< td=""><td>Material = 2</td><td>! Número da sección da definición do material</td></t<> | Material = 2            | ! Número da sección da definición do material          |
| Initial Condition = 1! Número da sección da definición da condición inicialEndBody 3! Subdominio do grafitoName = "Grafito"! Nome do subdominioEquation = 2! Número da sección da definición do modeloMaterial = 3! Número da sección da definición do materialBody Force = 3! Número da sección da definición da forza distribuídaInitial Condition = 1! Número da sección da definición da condición inicialEndEquation = 3Body 4! Subdominio do materialName = "Material en po"! Nome do subdominioEquation = 3! Número da sección da definición do modeloMaterial = 4! Número da sección da definición do materialBody 5! Subdominio da sección da definición do materialBody 5! Subdominio da sección da definición do materialBody 5! Subdominio da sección da definición do materialBody 5! Subdominio da bobinaName = "Bobina"! Número da sección da definición do modeloMaterial = 5! Número da sección da definición do modeloMaterial = 1! Número da sección da definición do modeloMaterial = 5! Número da sección da definición do modeloMaterial = 5! Número da sección da definición do materialBody 5! Número da sección da definición do materialBody 5! Número da sección da definición do modeloMaterial = 5! Número da sección da definición do modeloMaterial = 5! Número da sección da definición do materialBody Force = 1! Número da sección da definición da for                                                                          | Body Force = 2          | ! Número da sección da definición da forza distribuída |
| End         Body 3       ! Subdominio do grafito         Name = "Grafito"       ! Nome do subdominio         Equation = 2       ! Número da sección da definición do modelo         Material = 3       ! Número da sección da definición do material         Body Force = 3       ! Número da sección da definición do material         Body Force = 3       ! Número da sección da definición da forza distribuída         Initial Condition = 1       ! Número da sección da definición da condición inicial         End          Body 4       ! Subdominio do material         Name = "Material en po"       ! Nome do subdominio         Equation = 3       ! Número da sección da definición do modelo         Material = 4       ! Número da sección da definición do material         Body Force = 4       ! Número da sección da definición do material         Body 5       ! Subdominio da bobina         Name = "Bobina"       ! Nome do subdominio         Equation = 1       ! Número da sección da definición do modelo         Material = 5       ! Número da sección da definición do modelo         Material = 5       ! Número da sección da definición do modelo         Material = 5       ! Número da sección da definición do modelo         Material = 5       ! Número da sección da definición do modelo                                                                                                    | Initial Condition = 1   | ! Número da sección da definición da condición inicial |
| Body 3       ! Subdominio do grafito         Name = "Grafito"       ! Nome do subdominio         Equation = 2       ! Número da sección da definición do modelo         Material = 3       ! Número da sección da definición do material         Body Force = 3       ! Número da sección da definición da forza distribuída         Initial Condition = 1       ! Número da sección da definición da condición inicial         End       !         Body 4       ! Subdominio do material         Name = "Material en po"       ! Número da sección da definición do modelo         Material = 4       ! Número da sección da definición do modelo         Material = 4       ! Número da sección da definición do material         Body 5       ! Número da sección da definición do material         Body 5       ! Subdominio da bobina         Name = "Bobina"       ! Número da sección da definición do modelo         Material = 5       ! Número da sección da definición do modelo         Material = 5       ! Número da sección da definición do modelo         Material = 5       ! Número da sección da definición do modelo         Material = 5       ! Número da sección da definición do modelo         Material = 5       ! Número da sección da definición do modelo         Material = 5       ! Número da sección da definición do modelo                                                                                                    | End                     |                                                        |
| Body 3       ! Subdominio do gráfito         Name = "Grafito"       ! Nome do subdominio         Equation = 2       ! Número da sección da definición do modelo         Material = 3       ! Número da sección da definición do material         Body Force = 3       ! Número da sección da definición do material         Initial Condition = 1       ! Número da sección da definición da condición inicial         End       Initial Condition = 1       ! Subdominio do material         Name = "Material en po"       ! Nome do subdominio         Equation = 3       ! Número da sección da definición do modelo         Material = 4       ! Número da sección da definición do modelo         Material = 4       ! Número da sección da definición do material         Body 5       ! Subdominio da sección da definición do material         Body 5       ! Subdominio da sección da definición do forza distribuída         End       !         Body 5       ! Subdominio da bobina         Name = "Bobina"       ! Número da sección da definición do modelo         Material = 5       ! Número da sección da definición do modelo         Material = 5       ! Número da sección da definición do modelo         Material = 5       ! Número da sección da definición do modelo         Material = 5       ! Número da sección da definición do material <td></td> <td></td>                                                                         |                         |                                                        |
| Name = "Grafito"! Nome do subdominioEquation = 2! Número da sección da definición do modeloMaterial = 3! Número da sección da definición do materialBody Force = 3! Número da sección da definición da forza distribuídaInitial Condition = 1! Número da sección da definición da condición inicialEnd!Body 4! Subdominio do materialName = "Material en po"! Número da sección da definición do modeloMaterial = 4! Número da sección da definición do modeloMaterial = 4! Número da sección da definición do materialBody 5! Subdominio da sección da definición da forza distribuídaEquation = 1! Número da sección da definición do modeloMaterial = 5! Subdominio da bobinaName = "Bobina"! Número da sección da definición do modeloMaterial = 5! Número da sección da definición do modeloMaterial = 5! Número da sección da definición do modeloMaterial = 5! Número da sección da definición do modeloMaterial = 5! Número da sección da definición do modeloMaterial = 5! Número da sección da definición do modeloMaterial = 5! Número da sección da definición do materialBody Force = 1! Número da sección da definición da forza distribuída                                                                                                    | Body 3                  | ! Subdominio do grafito                                |
| Equation = 2! Número da sección da definición do modeloMaterial = 3! Número da sección da definición do materialBody Force = 3! Número da sección da definición da forza distribuídaInitial Condition = 1! Número da sección da definición da condición inicialEnd!Body 4! Subdominio do materialName = "Material en po"! Número da sección da definición do modeloEquation = 3! Número da sección da definición do modeloMaterial = 4! Número da sección da definición do materialBody 5! Subdominio da sección da definición da forza distribuídaEnd!Body 5! Subdominio da bobinaName = "Bobina"! Número da sección da definición do modeloMaterial = 5! Número da sección da definición do modeloMaterial = 5! Número da sección da definición do modeloMaterial = 5! Número da sección da definición do modeloMaterial = 5! Número da sección da definición do modeloMaterial = 5! Número da sección da definición do modelo                                                                                                    | Name = "Grafito"        | ! Nome do subdominio                                   |
| Material = 3! Número da sección da definición do materialBody Force = 3! Número da sección da definición da forza distribuídaInitial Condition = 1! Número da sección da definición da condición inicialEnd! Subdominio do materialBody 4! Subdominio do materialName = "Material en po"! Nome do subdominioEquation = 3! Número da sección da definición do modeloMaterial = 4! Número da sección da definición do materialBody 5! Número da sección da definición da forza distribuídaRody 5! Subdominio da bobinaName = "Bobina"! Número da sección da definición do modeloMaterial = 5! Número da sección da definición do materialBody 5! Subdominio da bobinaName = 1! Número da sección da definición do modeloMaterial = 5! Número da sección da definición do materialBody Force = 1! Número da sección da definición do materialBody Force = 1! Número da sección da definición da forza distribuída                                                                                                    | Equation = 2            | ! Número da sección da definición do modelo            |
| Body Force = 3! Número da sección da definición da forza distribuídaInitial Condition = 1! Número da sección da definición da condición inicialEnd! Subdominio do materialName = "Material en po"! Nome do subdominioEquation = 3! Número da sección da definición do modeloMaterial = 4! Número da sección da definición do materialBody Force = 4! Número da sección da definición da forza distribuídaBody 5! Subdominio da bobinaName = "Bobina"! Nome do subdominioEquation = 1! Número da sección da definición do modeloMaterial = 5! Número da sección da definición do modeloMaterial = 5! Número da sección da definición do modeloMaterial = 5! Número da sección da definición do modeloMaterial = 5! Número da sección da definición do modeloMaterial = 5! Número da sección da definición do modeloMaterial = 5! Número da sección da definición do modeloMaterial = 5! Número da sección da definición do modeloMaterial = 5! Número da sección da definición do modeloMaterial = 5! Número da sección da definición do forza distribuída                                                                                                    | Material = 3            | ! Número da sección da definición do material          |
| Initial Condition = 1! Número da sección da definición da condición inicialEndBody 4! Subdominio do materialName = "Material en po"! Nómero da subdominioEquation = 3! Número da sección da definición do modeloMaterial = 4! Número da sección da definición do materialBody Force = 4! Número da sección da definición da forza distribuídaBody 5! Subdominio da bobinaName = "Bobina"! Número da sección da definición do modeloMaterial = 5! Número da sección da definición do modeloMaterial = 5! Número da sección da definición do modeloMaterial = 5! Número da sección da definición do materialBody Force = 1! Número da sección da definición do material                                                                                                    | Body Force = 3          | ! Número da sección da definición da forza distribuída |
| End         Body 4       ! Subdominio do material         Name = "Material en po"       ! Nome do subdominio         Equation = 3       ! Número da sección da definición do modelo         Material = 4       ! Número da sección da definición do material         Body Force = 4       ! Número da sección da definición da forza distribuída         End       !         Body 5       ! Subdominio da bobina         Name = "Bobina"       ! Nome do subdominio         Equation = 1       ! Número da sección da definición do modelo         Material = 5       ! Número da sección da definición do modelo         Material = 5       ! Número da sección da definición do modelo         Material = 5       ! Número da sección da definición do modelo         Material = 5       ! Número da sección da definición do material         Body Force = 1       ! Número da sección da definición do forza distribuída                                                                                                    | Initial Condition = 1   | ! Número da sección da definición da condición inicial |
| Body 4! Subdominio do materialName = "Material en po"! Nome do subdominioEquation = 3! Número da sección da definición do modeloMaterial = 4! Número da sección da definición do materialBody Force = 4! Número da sección da definición da forza distribuídaEnd! Subdominio da bobinaName = "Bobina"! Número da sección da definición do modeloMaterial = 5! Número da sección da definición do modeloMaterial = 5! Número da sección da definición do modeloMaterial = 5! Número da sección da definición do materialBody Force = 1! Número da sección da definición do material                                                                                                    | End                     |                                                        |
| Name = "Material en po"! Nome do subdominioEquation = 3! Número da sección da definición do modeloMaterial = 4! Número da sección da definición do materialBody Force = 4! Número da sección da definición da forza distribuídaEnd! Subdominio da bobinaName = "Bobina"! Número da sección da definición do modeloImage: Regultarial = 5! Número da sección da definición do modeloMaterial = 5! Número da sección da definición do modeloMaterial = 5! Número da sección da definición do materialBody Force = 1! Número da sección da definición do material                                                                                                    | Body 4                  | ! Subdominio do material                               |
| Equation = 3! Número da sección da definición do modeloMaterial = 4! Número da sección da definición do materialBody Force = 4! Número da sección da definición da forza distribuídaBody 5! Subdominio da bobinaName = "Bobina"! Nome do subdominioEquation = 1! Número da sección da definición do modeloMaterial = 5! Número da sección da definición do materialBody Force = 1! Número da sección da definición do modelo                                                                                                    | Name = "Material en po" | ! Nome do subdominio                                   |
| Material = 4! Número da sección da definición do materialBody Force = 4! Número da sección da definición da forza distribuídaEnd! Subdominio da bobinaName = "Bobina"! Nome do subdominioEquation = 1! Número da sección da definición do modeloMaterial = 5! Número da sección da definición do materialBody Force = 1! Número da sección da definición do forza distribuída                                                                                                    | Equation $= 3$          | ! Número da sección da definición do modelo            |
| Body Force = 4! Número da sección da definición da forza distribuídaEnd! Subdominio da bobinaBody 5! Subdominio da bobinaName = "Bobina"! Nome do subdominioEquation = 1! Número da sección da definición do modeloMaterial = 5! Número da sección da definición do materialBody Force = 1! Número da sección da definición da forza distribuída                                                                                                    | Material = 4            | ! Número da sección da definición do material          |
| EndBody 5! Subdominio da bobinaName = "Bobina"! Nome do subdominioEquation = 1! Número da sección da definición do modeloMaterial = 5! Número da sección da definición do materialBody Force = 1! Número da sección da definición da forza distribuídaEnd                                                                                                    | Body Force = 4          | ! Número da sección da definición da forza distribuída |
| Body 5! Subdominio da bobinaName = "Bobina"! Nome do subdominioEquation = 1! Número da sección da definición do modeloMaterial = 5! Número da sección da definición do materialBody Force = 1! Número da sección da definición da forza distribuídaEnd                                                                                                    | End                     |                                                        |
| Body 5! Subdominio da bobinaName = "Bobina"! Nome do subdominioEquation = 1! Número da sección da definición do modeloMaterial = 5! Número da sección da definición do materialBody Force = 1! Número da sección da definición da forza distribuídaEndEnd                                                                                                    |                         |                                                        |
| Name = "Bobina"! Nome do subdominioEquation = 1! Número da sección da definición do modeloMaterial = 5! Número da sección da definición do materialBody Force = 1! Número da sección da definición da forza distribuídaEnd                                                                                                    | Body 5                  | ! Subdominio da bobina                                 |
| Equation = 1! Número da sección da definición do modeloMaterial = 5! Número da sección da definición do materialBody Force = 1! Número da sección da definición da forza distribuídaEnd                                                                                                    | Name = "Bobina"         | ! Nome do subdominio                                   |
| Material = 5! Número da sección da definición do materialBody Force = 1! Número da sección da definición da forza distribuídaEnd                                                                                                    | Equation $= 1$          | ! Número da sección da definición do modelo            |
| Body Force = 1! Número da sección da definición da forza distribuídaEnd                                                                                                    | Material = 5            | ! Número da sección da definición do material          |
| End                                                                                                    | Body Force = $1$        | ! Número da sección da definición da forza distribuída |
|                                                                                                    | End                     |                                                        |

## **Sección Equation**

De novo esta sección pode ter varios apartados. Nela definense o conxunto de ecuacións ou o modelo para cada subdominio do dominio computacional. Notar que na <u>sección Body</u> relaciónase as ecuacións cos subdominios. Por exemplo, o subdominio do grafito ten asociado o modelo 2 (*equation 2*), polo que nesta sección débense especificar os tres resolvedores, é dicir, nesta sección escóllense os solvers a utilizar sobre cada subdominio.

Nota: Nota-la diferenza entre o modelo que se resolve (*equation*) e o conxunto das ecuacións que compoñen o modelo (*solver*), é dicir, a palabra *equation* non se refire a ecuación senón que se refire ó modelo.

Os *solvers* actívanse mediante a palabra chave "Active Solvers" e os números (etiquetas) dos solvers definidos. É obrigatorio indicar entre paréntese o número total de solvers activos (agás si o

subdominio ten un único *solver* activo). Debido á implementación do código, cando existen varios subdominios e se quere calcula-las tensións sobre uns determinados subdominios, é obrigatorio que a palabra chave sexa indicada nesta sección (ver *Equation 2*).

| Equation 1<br>Name = "Vector Potential Equation"<br>Active Solvers = 1                                                               | ! Ecuación para o aire e a bobina<br>! Nome do modelo<br>! Activación do solver 1                                                                           |
|----------------------------------------------------------------------------------------------------|----------------------------------------------------------------------------------------------------|
| End                                                                                                    |                                                                                                    |
| Equation 2<br>Name = "Potential, Thermal and Elasticity Equations"<br>Active Solvers (3) = 1 2 3<br>Calculate Stresses = True<br>End | <ul> <li>! Ecuación para o illamento e grafito</li> <li>! Nome do modelo</li> <li>! Activación dos solver 1,2 e 3</li> <li>! Cálculo de tensións</li> </ul> |
| Equation 3<br>Name = "Potential and Thermal Equations"<br>Active Solvers $(2) = 1$ 2<br>End                                          | <ul><li>! Ecuación para o material a fundir</li><li>! Nome do modelo</li><li>! Activación do solver 1 e 2</li></ul>                                         |

## Sección Material

Nesta sección descríbense os parámetros do material ou materiais que aparecen no problema. Os parámetros a definir sobre cada subdominio dependen do modelo que nel se vaia resolver. Neste caso os parámetros son:

- para a ecuación de magnetostática: a condutividade eléctrica
- para a ecuación da calor: a densidade (debido á forma na que o térmico calcula o efecto Joule) e a condutividade térmica
- para a ecuación de elasticidade lineal: o coeficiente de expansión térmica, a temperatura de referencia, o módulo de Young e o coeficiente de Poisson.

Hai que recordar que as etiquetas do material para cada subdominio xa foron definidas na sección *Body*.

| Material 1<br>Name = "mat_aire"<br>Electrical Conductivity = 0<br>End                                                                                                    | ! Nome do material<br>! Condutividade eléctrica                                                                                                    |
|----------------------------------------------------------------------------------------------------|----------------------------------------------------------------------------------------------------|
| Material 2<br>Name = "mat_Illante"<br>Electrical Conductivity = 1.0e-8<br>Heat Conductivity = 16<br>Density = 2500<br>Heat Expansion Coefficient = 3e-6<br>Reference Temperature = 293.0<br>Youngs Modulus = 170E11<br>Poisson Ratio = 0.27<br>End | <ul> <li>! Nome do material</li> <li>! Condutividade eléctrica</li> <li>! Condutividade térmica</li> <li>! Densidade</li> <li>! Coeficiente de expansión térmico</li> <li>! Temperatura de referencia</li> <li>! Módulo de Young</li> <li>! Coeficiente de Poisson</li> </ul> |
| Material 3<br>Name = "mat_grafito"<br>Electrical Conductivity = 8.3E5<br>Heat Conductivity = 160<br>Density = 2200<br>Heat Expansion Coefficient = 8e-6<br>Reference Temperature = 293.0<br>Youngs Modulus = 34E9<br>Poisson Ratio = 0.3<br>End    | <ul> <li>! Nome do material</li> <li>! Condutividade eléctrica</li> <li>! Condutividade térmica</li> <li>! Densidade</li> <li>! Coeficiente de expansión térmico</li> <li>! Temperatura de referencia</li> <li>! Módulo de Young</li> <li>! Coeficiente de Poisson</li> </ul> |
| Material 4<br>Name = "mat_material_po"<br>Electrical Conductivity = 1.0E4<br>Density = 1<br>Heat Conductivity = 0.1<br>End                                                                                                    | <ul> <li>! Nome do material</li> <li>! Condutividade eléctrica</li> <li>! Densidade</li> <li>! Condutividade térmica</li> </ul>                                                                                                    |
| Material 5<br>Name = "mat_bobina"<br>Electrical Conductivity = 1<br>End                                                                                                    | ! Nome do material<br>! Condutividade eléctrica                                                                                                    |

## Sección Body Force

Esta sección contén a definición da forza distribuída, se existe, da ecuación que modela o problema.

Neste caso, defínese unha densidade de corrente no dominio da bobina mentres que para o illamento, o grafito e o material defínese como forza volumétrica o efecto Joule inducido pola circulación da corrente na bobina. Destacar dous aspectos importantes sobre a implementación da ecuación da calor e a ecuación de elasticidade lineal:

- 1. A forza distribuída na ecuación da calor vén dada polo producto da densidade pola fonte térmica.
- 2. A forza distribuída de orixe térmica na ecuación de elasticidade lineal defínese a través de propiedades do material e non a través desta sección.

As palabras chave a utilizar, e os seus valores asociados, pódense atopar no capítulo da ecuación correspondente no manual de modelos de Elmer.

Tal como se comentou antes, a fonte distribuída da ecuación da calor vén determinada pola multiplicación da densidade pola fonte térmica, razón pola cal, é necesario dividir a fonte da calor entre a densidade para que a forza distribuída sexa igual ó efecto Joule. Esta acción realízase mediante a función MATC. A continuación descríbese a definición da forza distribuída térmica para o illante (ver Body Force 2).

Entón debemos introducir no arquivo \*.sif, as seguintes definicións.

| Body Force 1<br>Current Density = 3.0e6<br>End                                    | <ul><li>! Forza distribuída da bobina</li><li>! Densidade de corrente</li></ul>                                                                                      |
|-----------------------------------------------------------------------------------|----------------------------------------------------------------------------------------------------|
| Body Force 2<br>Heat Source = Variable Joule Field<br>MATC "1e-8*tx/2500"<br>End  | <ul> <li>! Forza distribuída da illante</li> <li>! Fonte da calor do illante variable co efecto Joule</li> <li>! Función (MATC) que expresa a dependencia</li> </ul> |
| Body Force 3<br>Heat Source = Variable Joule Field<br>MATC "8.3e5*tx/2200"<br>End | <ul> <li>! Forza distribuída do grafito</li> <li>! Fonte da calor do illante variable co efecto Joule</li> <li>! Función (MATC) que expresa a dependencia</li> </ul> |
| Body Force 4<br>Heat Source = Variable Joule Field<br>MATC "1e4*tx"<br>End        | <ul><li>! Forza distribuída do material</li><li>! Fonte da calor para o subdominio do material</li></ul>                                                             |

#### Sección Body Condition

Esta sección contén a información sobre as condicións de contorno para as diferentes ecuacións. A palabra chave *Target Boundary* permite especificar as fronteiras (da xeometría/malla) sobre as que se queren impor as condicións de contorno. Ademais, como se verá a continuación, é necesario especificar entre paréntese o número total de fronteiras. O nome das variables de cada ecuación e tódalas palabras chave que poden ser usadas nesta sección atópanse no capítulo correspondente da ecuación no manual de modelos.

NOTA: Non pode aparecer o número dunha fronteira en dous apartados de condicións de contorno diferentes.

| Boundary Condition 1<br>Target Boundaries (3) = 2 11 24<br>Potential 1 = Real 0.0<br>Potential 2 = Real 0.0<br>End | <ul> <li>! Indicar número de fronteiras () e as etiquetas das fronteiras</li> <li>! CC para o potencial en fase (C. Dirichlet)</li> <li>! CC para o potencial en desfasamento (C. Dirichlet)</li> </ul> |                                                                 |
|----------------------------------------------------------------------------------------------------|----------------------------------------------------------------------------------------------------|-----------------------------------------------------------------|
| Boundary Condition 2                                                                                               |                                                                                                    |                                                                 |
| Target Boundaries (6) = 10 13 14 17 18 19                                                                          |                                                                                                    | ! Indicar número de fronteiras () e as etiquetas das fronteiras |
| <i>Heat Flux BC = Logical True</i>                                                                                 |                                                                                                    | ! Activar permisos para CC de Neumann                           |
| Heat Transfer Coefficient = Real                                                                                   | 10                                                                                                    | ! Coeficiente de transferencia térmica                          |
| External Temperature = Real 293                                                                                    |                                                                                                    | ! Temperatura de referencia                                     |
| End                                                                                                    |                                                                                                    |                                                                 |
| Boundary Condition 3                                                                                               |                                                                                                    |                                                                 |
| Target Boundaries $= 4$                                                                                            |                                                                                                    | ! Indicar etiqueta da fronteira                                 |
| Heat $Flux BC = Logical True$                                                                                      |                                                                                                    | ! Activar permisos para CC de Neumann                           |
| Heat Transfer Coefficient = Real I                                                                                 | 10                                                                                                    | ! Coeficiente de transferencia térmica                          |
| <i>External Temperature = Real 293</i>                                                                             |                                                                                                    | ! Temperatura de referencia                                     |
| Displacement $2 = 0$                                                                                               |                                                                                                    | ! Especificación de apoio                                       |
| End                                                                                                    |                                                                                                    |                                                                 |

## Sección Solver

Nesta sección defínese o resolvedor dos modelos e tódolos parámetros dependentes do resolvedor, tales como: opcións do resolvedor do sistema lineal e do sistema non lineal, o nome da variable a resolver, o nome do arquivo e o nome do procedemento do resolvedor, etc. Neste problema, como temos tres solvers, temos tres bloques.

Nota: Os solvers deben estar ordenados (en orde crecente e consecutivo) por orde de resolución.

As palabras chave e os valores asociados ós *solvers* están definidos no capítulo correspondente á ecuación no manual de modelos e no manual de ElmerSolver atópanse as palabras chave e valores asociados ós métodos de resolución.

O primeiro solver a definir é o solver do submodelo electromagnético.

| Solver 1                                      | ! Submodelo electromagnético                   |
|-----------------------------------------------|------------------------------------------------|
| Equation = Potential Solver                   | ! Nome do solver                               |
| Variable = Potential                          | ! Nome da variable                             |
| Variable DOFs = 2                             | ! Número de graos de liberdade                 |
| Angular Frequency = Real $50.0e3$             | ! Valor da frecuencia angular                  |
| Calculate Magnetic Flux = Logical True        | ! Especificación do cálculo do fluxo magnético |
| Calculate Joule Heating = Logical True        | ! Especificación do cálculo do efecto Joule    |
| Procedure = "StatMagSolve" "StatMagSolver"    | ! Nome do arquivo e da subrutina               |
| Linear System Solver = Direct                 | ! Tipo de método do sistema lineal             |
| Nonlinear System Max Iterations = 1           | -                                              |
| Nonlinear System Convergence Tolerance = 1.0e | -6                                             |
| Nonlinear System Relaxation Factor = 1        |                                                |
| Steady State Convergence Tolerance = 1.0e-6   |                                                |
| End                                           |                                                |

Neste segundo bloque, defínese o solver asociado ó submodelo térmico.

| Solver 2                                                | ! Submodelo térmico            |  |  |  |
|---------------------------------------------------------|--------------------------------|--|--|--|
| Equation = Heat Equation                                | ! Nome do solver               |  |  |  |
| Variable = Temperature                                  | ! Nome da variable             |  |  |  |
| Variable DOFs = 1                                       | ! Número de graos de liberdade |  |  |  |
| Linear System Solver = Direct                           |                                |  |  |  |
| Nonlinear System Max Iterations = 1                     |                                |  |  |  |
| Nonlinear System Convergence Tolerance $= 1.0e-07$      |                                |  |  |  |
| Nonlinear System Newton After Iterations = 1            |                                |  |  |  |
| Nonlinear System Newton After Tolerance $= 1.0\epsilon$ | 2-02                           |  |  |  |
| Nonlinear System Relaxation Factor = 1                  |                                |  |  |  |
| Steady State Convergence Tolerance = 1.0e-07            |                                |  |  |  |
| End                                                     |                                |  |  |  |

Para rematar, queda por definir os parámetros asociados ó submodelo mecánico.

| Solver 3                                            | ! Submodelo mecánico           |  |  |  |
|-----------------------------------------------------|--------------------------------|--|--|--|
| Equation = Stress Analysis                          | ! Nome do solver               |  |  |  |
| Variable = Displacement                             | ! Nome da variable             |  |  |  |
| Variable DOFs = 2                                   | ! Número de graos de liberdade |  |  |  |
| Linear System Solver = Direct                       |                                |  |  |  |
| Nonlinear System Max Iterations = 1                 |                                |  |  |  |
| Nonlinear System Convergence Tolerance = 1.0e-6     |                                |  |  |  |
| Nonlinear System Newton After Iterations $= 3$      |                                |  |  |  |
| Nonlinear System Newton After Tolerance $= 1.0e-12$ |                                |  |  |  |
| Nonlinear System Relaxation Factor $= 1.0$          |                                |  |  |  |
| Steady State Convergence Tolerance = 1.0e-6         |                                |  |  |  |
| End                                                 |                                |  |  |  |

Unha vez terminada a descrición do arquivo, procédese a definir os pasos a seguir para a súa creación.

Primeiro débese abrir un editor de texto, dos dispoñíbeis na distribución, dende a liña de comandos; por exemplo o editor de texto *gedit*, que se executa escribindo

#### \$ gedit

A continuación, hai que escribir cada unha das palabras chave e valores asociados que foron descritos anteriormente (texto que están no recadros), e gardar o arquivo co nome Forno.multifísico.sif (o nome pode ser variable pero a extensión do arquivo non se pode cambiar).

Para rematar, queda por lanza-la simulación mediante o uso de **ElmerSolver**, e para iso hai que escribir na liña de comandos

#### \$ ElmerSolver Forno.multifisico.sif

Para visualiza-los resultados é preciso executar o módulo de ElmerPost. Isto faise escribindo na liña de comandos o devandito nome, é dicir, escribindo ElmerPost,

\$ ElmerPost

o que da lugar ás fiestras da figura 3.1

| ELMER POST GRAPHICS | _ <b> </b> | ElmerPost-17942 _ 0                            |  |  |  |  |
|---------------------|------------|------------------------------------------------|--|--|--|--|
|                     |            | <u>F</u> ile Edit <u>D</u> isplay <u>H</u> elp |  |  |  |  |
|                     |            | Ress Model File = Color Seak                   |  |  |  |  |
|                     |            | -Z +Z 🕁 🕂 RESET                                |  |  |  |  |
|                     |            | Freeze Scaling Update Normals                  |  |  |  |  |
|                     |            | 🗲 🍽 🖡 🕂 -Z +Z Rot PRI Tm PRI                   |  |  |  |  |
|                     |            |                                                |  |  |  |  |
|                     |            | Welcome to Elmer Post Processing<br>Have Fun!  |  |  |  |  |
|                     |            | Elmer-Post:                                    |  |  |  |  |
|                     |            |                                                |  |  |  |  |

Figura 3.1 Fiestras de ElmerPost

Si se preme na icona *Read Model File* aparece a ventá de lectura do arquivo de resultados (Figura 3.2). Nesta ventá hai que seleccionar o arquivo de resultados *Forno.multifisico.ep* que se atopa no cartafol .../*MESHDIR/malla*/.

| Read                            | Model File    |          |        |          |  |  |  |  |
|---------------------------------|---------------|----------|--------|----------|--|--|--|--|
|                                 |               |          | Status | Not Done |  |  |  |  |
| Options:                        |               |          |        |          |  |  |  |  |
| 📕 Generat                       | e Surface Ele | ement Si | des    |          |  |  |  |  |
| 🔟 Generate Volume Element Sides |               |          |        |          |  |  |  |  |
| Fil                             | e Informati   | .on:     |        |          |  |  |  |  |
| Nodes:                          |               |          |        |          |  |  |  |  |
| Elements:                       |               |          |        |          |  |  |  |  |
| Timestps:                       |               |          |        |          |  |  |  |  |
| DOFS:                           |               |          |        |          |  |  |  |  |
| So1                             | oct timocto   |          |        |          |  |  |  |  |
| Select timesteps:               |               |          |        |          |  |  |  |  |
| First: 1 Last:                  | 1 Incre       | ment 1   | A      |          |  |  |  |  |
| Select file:                    |               |          |        |          |  |  |  |  |
| Model file:                     |               |          |        | Browse   |  |  |  |  |
| ,                               |               |          |        |          |  |  |  |  |
| Read header                     | Read file     | ок       | Close  |          |  |  |  |  |

Figure 3.2. Fiestra de lectura do arquivo datos

Unha vez que se indica a ruta, hai que premer o botón <u>OK</u>. A visualización das diferentes variables realízase do mesmo modo que na sección 2.4.